# Deploy to Kuberenetes Documentation Release 1.0.0

Jay Johnson

Mar 12, 2019

## Contents

| 1  | Deploying a Distributed AI Stack to Kubernetes on CentOS                                                                                               | 3                     |  |  |  |  |  |  |  |  |
|----|----------------------------------------------------------------------------------------------------|-----------------------|--|--|--|--|--|--|--|--|
| 2  | Getting Started         5           2.1         Overview         5           2.2         Install         6                                             |                       |  |  |  |  |  |  |  |  |
| 3  | Validate                                                                                                    | 9                     |  |  |  |  |  |  |  |  |
| 4  | Deploy Redis and Postgres and the Nginx Ingress                                                                                                    | 11                    |  |  |  |  |  |  |  |  |
| 5  | Start Applications         5.1       Confirm Pods are Running                                                                                          | <b>15</b><br>17       |  |  |  |  |  |  |  |  |
| 6  | Run a Database Migration                                                                                                    | 19                    |  |  |  |  |  |  |  |  |
| 7  | Add Ingress Locations to /etc/hosts                                                                                                    | 23                    |  |  |  |  |  |  |  |  |
| 8  | Using the Minio S3 Object Store8.1View the Verification Tests on the Minio Dashboard8.2Test Minio S3 with Bucket Creation and File Upload and Download | <b>25</b><br>25<br>25 |  |  |  |  |  |  |  |  |
| 9  | Using the Rook Ceph Cluster                                                                                                    | 27                    |  |  |  |  |  |  |  |  |
| 10 | Create a User                                                                                                    | 29                    |  |  |  |  |  |  |  |  |
| 11 | Deployed Web Applications                                                                                                    | 31                    |  |  |  |  |  |  |  |  |
| 12 | View Django REST Framework                                                                                                    | 33                    |  |  |  |  |  |  |  |  |
| 13 | View Swagger                                                                                                    | 35                    |  |  |  |  |  |  |  |  |
| 14 | View Jupyter                                                                                                    | 37                    |  |  |  |  |  |  |  |  |
| 15 | View pgAdmin                                                                                                    | 39                    |  |  |  |  |  |  |  |  |
| 16 | View Minio S3 Object Storage                                                                                                    | 41                    |  |  |  |  |  |  |  |  |
| 17 | View Ceph                                                                                                    | 43                    |  |  |  |  |  |  |  |  |
|    |                                                                                                    |                       |  |  |  |  |  |  |  |  |

| 18       | View Splunk                                                                                                    | 45                                      |  |  |  |  |  |  |  |
|----------|----------------------------------------------------------------------------------------------------|-----------------------------------------|--|--|--|--|--|--|--|
| 19       | Training AI with the Django REST API47                                                                                                    |                                         |  |  |  |  |  |  |  |
| 20       | Train a Deep Neural Network on Kubernetes 49                                                                                                    |                                         |  |  |  |  |  |  |  |
| 21       | Get the AI Job Record                                                                                                    | 51                                      |  |  |  |  |  |  |  |
| 22       | Get the AI Training Job Results                                                                                                    | 53                                      |  |  |  |  |  |  |  |
| 23       | Standalone Deployments                                                                                                    | 55                                      |  |  |  |  |  |  |  |
| 24       | Deploy Redis24.1Confirm Connectivity24.2Debug Redis Cluster24.3Possible Errors24.4Delete Redis24.5Delete Persistent Volume and Claim                                                                                                    | <b>57</b><br>57<br>57<br>58<br>58<br>58 |  |  |  |  |  |  |  |
| 25<br>26 | Deploy Postgres         25.1 Install Go         25.2 Start         25.3 Debug Postgres         Deploy pgAdmin                                                                                                    | <b>59</b><br>59<br>59<br>59<br>59       |  |  |  |  |  |  |  |
|          | 26.1       Start         26.2       Get Logs         26.3       SSH into pgAdmin                                                                                                    | 61<br>61<br>61                          |  |  |  |  |  |  |  |
| 27       | Deploy Django REST API27.1Start27.2Run a Database Migration27.3Get Logs27.4SSH into the API                                                                                                    | 63<br>63<br>63<br>63<br>63              |  |  |  |  |  |  |  |
| 28       | Deploy Django Celery Workers28.1Start28.2Get Logs28.3SSH into the Worker                                                                                                    | <b>65</b><br>65<br>65<br>65             |  |  |  |  |  |  |  |
| 29       | Deploy AntiNex Core           29.1         Start         Start | <b>67</b><br>67<br>67<br>67             |  |  |  |  |  |  |  |
| 30       | Deploy Jupyter30.1Start30.2Login to Jupyter30.3Get Logs30.4SSH into Jupyter                                                                                                    | <b>69</b><br>69<br>69<br>69<br>69       |  |  |  |  |  |  |  |
| 31       | Deploy Splunk           31.1         Start         Start         Start           31.2         Login to Splunk         Start         Start                                                                                                    | <b>71</b><br>71<br>71                   |  |  |  |  |  |  |  |
| 32       | Searching in Splunk                                                                                                    | 73                                      |  |  |  |  |  |  |  |

| 33 | Search using Spylunking                                                                                                    |                                        |  |  |  |  |  |  |  |  |
|----|----------------------------------------------------------------------------------------------------|----------------------------------------|--|--|--|--|--|--|--|--|
| 34 | Find Django REST API Logs in Splunk                                                                                                    |                                        |  |  |  |  |  |  |  |  |
| 35 | Find Django Celery Worker Logs in Splunk 7                                                                                                    |                                        |  |  |  |  |  |  |  |  |
| 36 | Find Core Logs in Splunk                                                                                                    | 81                                     |  |  |  |  |  |  |  |  |
| 37 | Find Jupyter Logs in Splunk         37.1       Get Logs         37.2       SSH into Splunk                                                                                                    | <b>83</b><br>83<br>83                  |  |  |  |  |  |  |  |  |
| 38 | Deploy Nginx Ingress38.1Start38.2Get Logs38.3SSH into the Ingress                                                                                                    | <b>85</b><br>85<br>85<br>85            |  |  |  |  |  |  |  |  |
| 39 | View Ingress Nginx Config                                                                                                    | 87                                     |  |  |  |  |  |  |  |  |
| 40 | View a Specific Ingress Configuration                                                                                                    | 89                                     |  |  |  |  |  |  |  |  |
| 41 | Deploy Splunk         41.1       Start                                                                                                    | <b>91</b><br>91                        |  |  |  |  |  |  |  |  |
| 42 | Deploy Splunk-Ready Applications42.1Get Logs42.2SSH into Splunk42.3View Ingress Config                                                                                                    | <b>93</b><br>93<br>93<br>93            |  |  |  |  |  |  |  |  |
| 43 | Create your own self-signed x509 TLS Keys, Certs and Certificate Authority with Ansible                                                                                                    | 95                                     |  |  |  |  |  |  |  |  |
| 44 | Deploying Your Own x509 TLS Encryption files as Kubernetes Secrets         44.1 Deploy Secrets         44.2 List Secrets         44.3 Reload Secrets                                                                                                    | <b>97</b><br>97<br>97<br>98            |  |  |  |  |  |  |  |  |
| 45 | Deploy Cert Manager with Let's Encrypt45.145.2View Logs                                                                                                    | <b>99</b><br>99<br>99                  |  |  |  |  |  |  |  |  |
| 46 | Stop the Cert Manager         46.1 Debugging                                                                                                    | <b>101</b><br>101                      |  |  |  |  |  |  |  |  |
| 47 | Troubleshooting                                                                                                    | 103                                    |  |  |  |  |  |  |  |  |
| 48 | Customize Minio and How to Troubleshoot         48.1       Change the Minio Access and Secret Keys         48.2       View the Minio Dashboard         48.3       Get S3 Internal Endpoint         48.4       Get S3 External Endpoint         48.5       Debugging Stang | <b>105</b><br>105<br>106<br>106<br>106 |  |  |  |  |  |  |  |  |

| 49 | Ceph Troubeshooting49.1Validate Ceph System Pods are Running                                                                                                    | <b>109</b><br>109<br>110<br>110<br>110<br>111<br>111<br>111<br>112<br>112<br>112<br>113<br>113 |  |  |  |  |  |  |  |  |
|----|----------------------------------------------------------------------------------------------------|------------------------------------------------------------------------------------------------|--|--|--|--|--|--|--|--|
| 50 | AntiNex Stack Status                                                                                                    | 115                                                                                            |  |  |  |  |  |  |  |  |
| 51 | Reset Cluster                                                                                                    | 117                                                                                            |  |  |  |  |  |  |  |  |
| 52 | Development                                                                                                    | 121                                                                                            |  |  |  |  |  |  |  |  |
| 53 | Testing                                                                                                    | 123                                                                                            |  |  |  |  |  |  |  |  |
| 54 | License                                                                                                    | 125                                                                                            |  |  |  |  |  |  |  |  |
| 55 | 5 Running a Distributed Ceph Cluster on a Kubernetes Cluster       127         55.1 Overview       127         55.2 Background       127                                                                                                    |                                                                                                |  |  |  |  |  |  |  |  |
| 56 | Add the Ceph Mon Cluster Service FQDN to /etc/hosts                                                                                                    | 129                                                                                            |  |  |  |  |  |  |  |  |
| 57 | Build KVM HDD Images                                                                                                    | 131                                                                                            |  |  |  |  |  |  |  |  |
| 58 | Attach KVM Images to VMs                                                                                                    | 133                                                                                            |  |  |  |  |  |  |  |  |
| 59 | Format Disks in VM                                                                                                    | 135                                                                                            |  |  |  |  |  |  |  |  |
| 60 | Install Ceph on All Kubernetes Nodes                                                                                                    | 137                                                                                            |  |  |  |  |  |  |  |  |
| 61 | Deploy Ceph Cluster                                                                                                    | 139                                                                                            |  |  |  |  |  |  |  |  |
| 62 | Watch all Ceph Logs with Kubetail                                                                                                    | 141                                                                                            |  |  |  |  |  |  |  |  |
| 63 | Show Pods                                                                                                    | 143                                                                                            |  |  |  |  |  |  |  |  |
| 64 | Check Cluster Status                                                                                                    | 145                                                                                            |  |  |  |  |  |  |  |  |
| 65 | Validate a Pod can Mount a Persistent Volume on the Ceph Cluster in Kubernetes65.1Create PVC.65.2Verify PVC is Bound.65.3Create Pod using PVC as a mounted volume.65.4Verify Pod has Mounted Volume inside Container.65.5Verify Ceph is Handling Data.65.6Delete Ceph Tester Pod.65.7Recreate Ceph Tester Pod.65.8View Logs from Previous Pod.65.9Cleanup Ceph Tester Pod. | <b>147</b><br>147<br>147<br>148<br>148<br>148<br>148<br>148<br>148<br>148                      |  |  |  |  |  |  |  |  |

| 66 | Kubernetes Ceph Cluster Debugging Guide                              | 151 |
|----|----------------------------------------------------------------------|-----|
|    | 66.1 Confirm Ceph OSD pods are using the KVM Mounted Disks           | 151 |
|    | 66.3 Orphaned fdisk Processes                                        | 152 |
|    | 66.4 Check osd pods                                                  | 155 |
|    | 66.5 Watch the Ceph Mon Logs with Kubetail                           | 155 |
|    | 66.6 Attach Successful but Mounting a Ceph PVC fails                 | 155 |
|    | 66.7 Previous Cluster Cleanup Failed                                 | 156 |
| 67 | OSD Issues                                                           | 157 |
|    | 67.1 OSD Pool Failed to Initialize                                   | 157 |
|    | 67.2 OSD Pod Prepare is Unable to Zap                                | 157 |
|    | 67.3 OSD unable to find IP Address                                   | 158 |
| 68 | Cluster Status Tools                                                 | 159 |
|    | 68.1 Show All                                                        | 159 |
|    | 68.2 Show Cluster Status                                             | 159 |
|    | 68.3 Show Ceph DF                                                    | 160 |
|    | 68.4 Show Ceph OSD Status                                            | 160 |
|    | 68.5 Show Ceph Rados DF                                              | 160 |
| 69 | Uninstall                                                            | 163 |
|    | 69.1 Uninstall and Reformat KVM Images                               | 163 |
| 70 | Managing a Multi-Host Kubernetes Cluster with an External DNS Server | 165 |
|    | 70.1 Overview                                                        | 165 |
|    | 70.2 Background                                                      | 165 |
|    | 70.3 Allocate VM Resources                                           | 166 |
|    | 70.4 Install CentOS 7                                                | 166 |
|    | 70.5 Prepare VMs                                                     | 166 |
|    | 70.6 Install Kubernetes                                              | 16/ |
| 71 | Start All Kubernetes Cluster VMs                                     | 169 |
|    | 71.1 Verify the Cluster has 3 Ready Nodes                            | 170 |
| 72 | Deploy a Distributed AI Stack to a Multi-Host Kubernetes Cluster     | 171 |
|    | 72.1 Deploy Cluster Resources                                        | 171 |
|    | 72.2 Start the AI Stack                                              | 172 |
| 73 | Set up an External DNS Server for a Multi-Host Kubernetes Cluster    | 175 |
| 74 | Start using the Stack                                                | 181 |
|    | 74.1 Run a Database Migration                                        | 181 |
|    | 74.2 Create a User                                                   | 181 |
| 75 | Deployed Web Applications                                            | 183 |
| 76 | View Django REST Framework                                           | 185 |
| 77 | View Swegger                                                         | 107 |
| 11 | VICW DWAZZEI                                                         | 10/ |
| 78 | View Jupyter                                                         | 189 |
| 79 | View pgAdmin                                                         | 191 |
| 80 | View Minio S3 Object Storage                                         | 193 |

| 85 | AntiNex Stack Status          | 203 |
|----|-------------------------------|-----|
| 04 | 84.1 More Information         | 201 |
| 84 | Next Stens                    | 201 |
| 83 | Train AI with Django REST API | 199 |
| 82 | View Splunk                   | 197 |
| 81 | View Ceph                     | 195 |

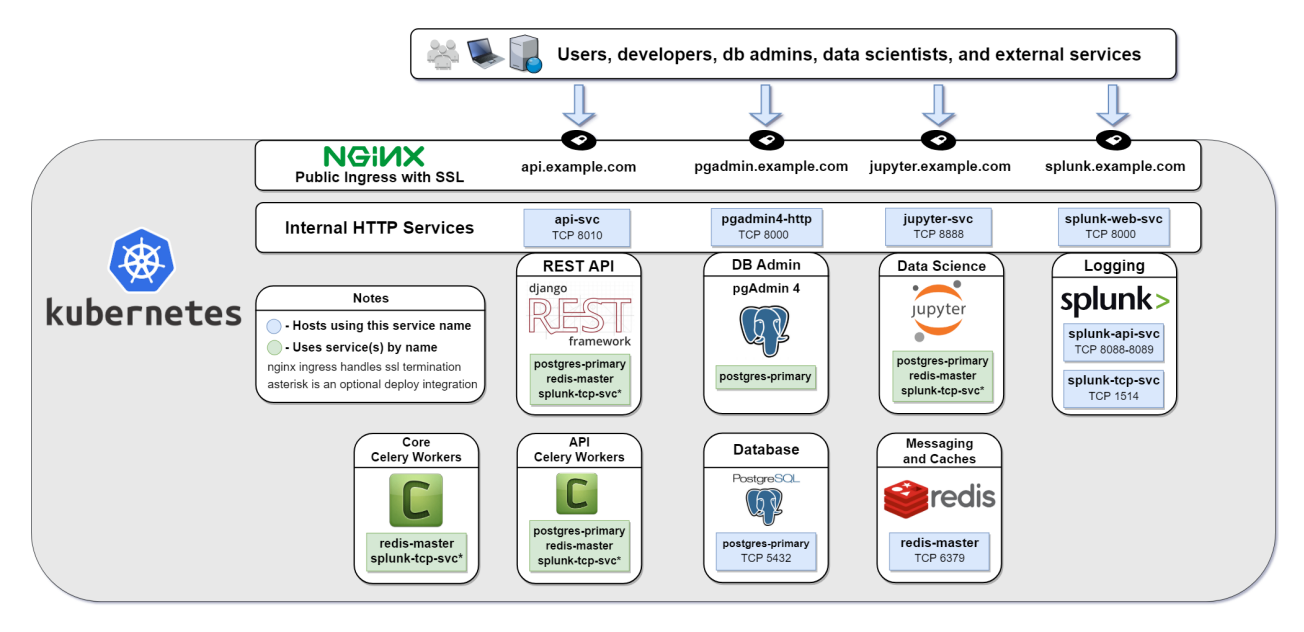

Install and manage a Kubernetes cluster (version 1.13.4) with helm on a single CentOS 7 vm or in multi-host mode that runs the cluster on 3 CentOS 7 vms. Once running, you can deploy a distributed, scalable python stack capable of delivering a resilient REST service with JWT for authentication and Swagger for development. This service uses a decoupled REST API with two distinct worker backends for routing simple database read and write tasks vs long-running tasks that can use a Redis cache and do not need a persistent database connection. This is handy for not only simple CRUD applications and use cases, but also serving a secure multi-tenant environment where multiple users manage long-running tasks like training deep neural networks that are capable of making near-realtime predictions.

This guide was built for deploying the AntiNex stack of docker containers and the Stock Analysis Engine on a Kubernetes single host or multi-host cluster.

- Managing a Multi-Host Kubernetes Cluster with an External DNS Server
- Cert Manager with Let's Encrypt SSL support
- A Native Ceph Cluster for Persistent Volume Management with KVM
- A Third-party Rook Ceph Cluster for Persistent Volumes
- Minio S3 Object Store
- Redis
- Postgres
- Django REST API with JWT and Swagger
- Django REST API Celery Workers
- Jupyter
- Core Celery Workers
- pgAdmin4
- (Optional) Splunk with TCP and HEC Service Endpoints

### Deploying a Distributed AI Stack to Kubernetes on CentOS

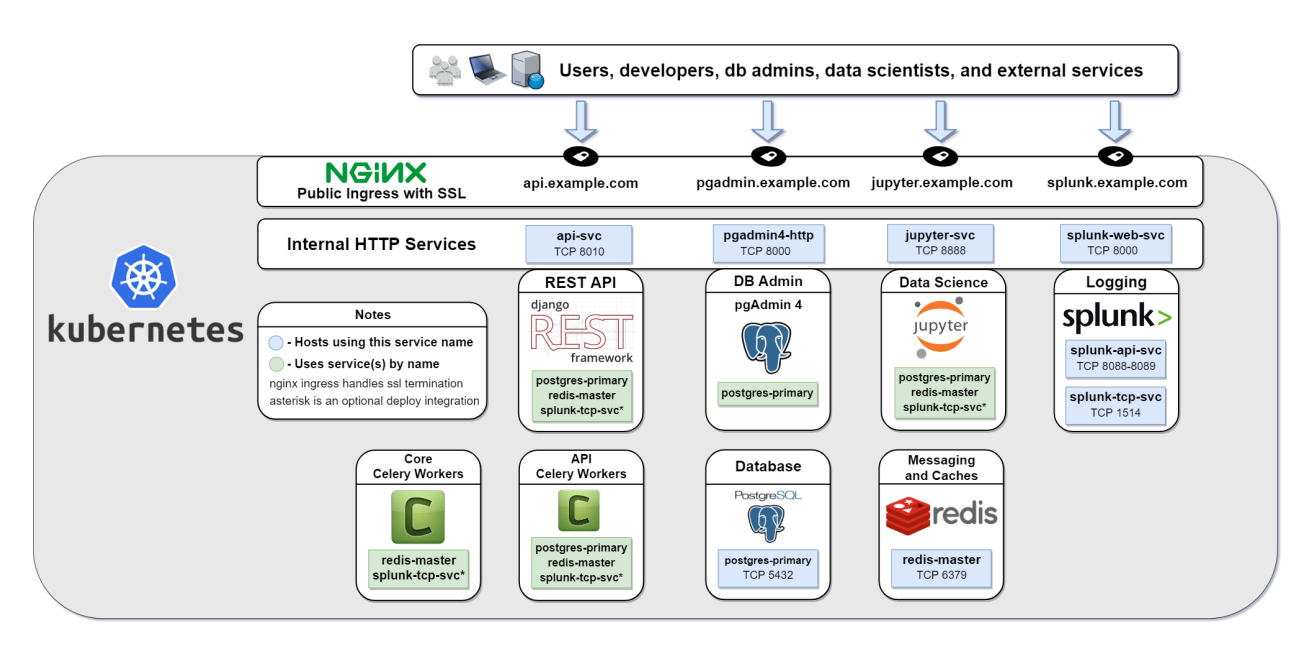

Install and manage a Kubernetes cluster (version 1.13.4) with helm on a single CentOS 7 vm or in multi-host mode that runs the cluster on 3 CentOS 7 vms. Once running, you can deploy a distributed, scalable python stack capable of delivering a resilient REST service with JWT for authentication and Swagger for development. This service uses a decoupled REST API with two distinct worker backends for routing simple database read and write tasks vs long-running tasks that can use a Redis cache and do not need a persistent database connection. This is handy for not only simple CRUD applications and use cases, but also serving a secure multi-tenant environment where multiple users manage long-running tasks like training deep neural networks that are capable of making near-realtime predictions.

This guide was built for deploying the AntiNex stack of docker containers and the Stock Analysis Engine on a Kubernetes single host or multi-host cluster.

- Managing a Multi-Host Kubernetes Cluster with an External DNS Server
- Cert Manager with Let's Encrypt SSL support

- A Native Ceph Cluster for Persistent Volume Management with KVM
- A Third-party Rook Ceph Cluster for Persistent Volumes
- Minio S3 Object Store
- Redis
- Postgres
- Django REST API with JWT and Swagger
- Django REST API Celery Workers
- Jupyter
- Core Celery Workers
- pgAdmin4
- (Optional) Splunk with TCP and HEC Service Endpoints

## **Getting Started**

**Note:** Please ensure for single-vm hosting that the CentOS machine has at least 4 CPU cores and more than 8 GB ram. Here is a screenshot of the CPU utilization during AI training with only 3 cores:

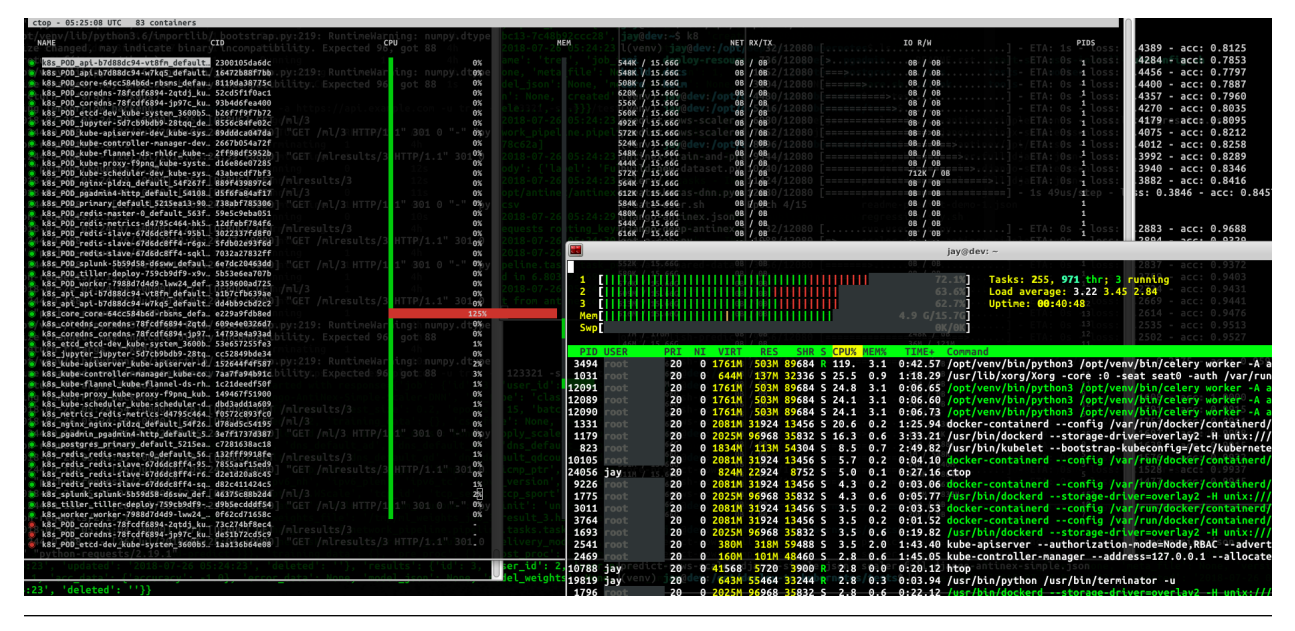

### 2.1 Overview

This guide installs the following systems and a storage solution Rook with Ceph cluster (default) or NFS volumes to prepare the host for running containers and automatically running them on host startup:

- Kubernetes
- Helm and Tiller

- Minio S3 Storage
- Persistent Storage Volumes using Rook with Ceph cluster or optional NFS Volumes mounted at: /data/k8/ redis,/data/k8/postgres,/data/k8/pgadmin
- Flannel CNI

## 2.2 Install

| Here                                         | is                                                   | a                                             | video                                                  | showi                                                 | ng how                            | v to                    | prepare                          | the                    | host                   | to                | run             | а      | local       | Kubernetes         | cluster: |
|----------------------------------------------|------------------------------------------------------|-----------------------------------------------|--------------------------------------------------------|-------------------------------------------------------|-----------------------------------|-------------------------|----------------------------------|------------------------|------------------------|-------------------|-----------------|--------|-------------|--------------------|----------|
| \$HELM_H                                     | OME has                                              | s been                                        | configure                                              | d at /root                                            | /.helm.                           |                         |                                  |                        |                        |                   |                 |        |             |                    |          |
| Tiller                                       | (the He                                              | elm se                                        | rver-side                                              | component)                                            | has been ir                       | nstalled :              | .nto your Kube                   | rnetes C               | luster.                |                   |                 |        |             |                    |          |
| Please<br>For mor<br>Happy H                 | note: k<br>e infor<br>elming!                        | by defa<br>rmatio<br>!                        | ault, Till<br>n on secur:                              | er is depl<br>ing your i                              | oyed with ar<br>nstallation       | n insecure<br>see: http | e 'allow unaut<br>os://docs.helm | henticate<br>.sh/usine | ed users'<br>g_helm/#s | policy<br>ecuring | /.<br>g-your-he | elm-in | stallation  |                    |          |
| done de                                      |                                                      | g: helr                                       | m and till                                             | er                                                    |                                   |                         |                                  |                        |                        |                   |                 |        |             |                    |          |
| setting<br>net.bri                           | up CN]<br>dge.bri                                    | I bride<br>idge-n                             | ge in /etc.<br>f-call-ipt;                             | /sysctl.co<br>ables = 1                               | nf                                |                         |                                  |                        |                        |                   |                 |        |             |                    |          |
| enablin                                      | g kubel                                              | let on                                        | restart                                                |                                                       |                                   |                         |                                  |                        |                        |                   |                 |        |             |                    |          |
| <br>Install                                  | the ku                                               | uberen                                        | ets config                                             | with the                                              | following co                      | ommands o               | use the ./us                     | er-insta               | ll-kubeco              | nfig.sH           | 1:              |        |             |                    |          |
| mkdir -<br>sudo cp<br>sudo ch                | p /roo1<br>-i /e1<br>own 0:0                         | t/.kube<br>tc/kube<br>0 /roo <sup>-</sup>     | e<br>ernetes/adı<br>t/.kube/co                         | min.conf /<br>nfig                                    | root/.kube/d                      | config                  |                                  |                        |                        |                   |                 |        |             |                    |          |
| done pr                                      | eparing                                              | g kube                                        |                                                        |                                                       |                                   |                         |                                  |                        |                        |                   |                 |        |             |                    |          |
| root@de<br>exit<br>jay@dev<br>install        | <pre>v:/opt/<br/>:/opt/c<br/>ing adm<br/>takan</pre> | / <b>deplo</b> y<br>d <b>eploy</b><br>min kul | <b>y-to-kuber</b><br>- <b>to-kubern</b><br>pernetes co | <b>netes#</b> exi<br><b>etes\$ ./us</b><br>onfig cred | t<br>er-install-H<br>entials usir | kubeconfig<br>ng sudo   | J.sh                             |                        |                        |                   |                 |        |             |                    |          |
| TOKEN                                        | LOKEIIS                                              | 5:                                            | TTL                                                    | EXP                                                   | IRES                              | ι                       | JSAGES                           |                        | DESCRI                 | PTION             |                 |        |             |                    | EXTRA    |
| 7c4jit.<br>:bootst                           | nd4z4vo<br>rappers                                   | c3ik8yo<br>s:kubea                            | dxnt 23h<br>adm:defaul                                 | 201<br>t-node-tok                                     | 8-07-26T22:5<br>en                | 59:48Z a                | authentication                   | ,signing               | The de                 | fault k           | pootstrap       | o toke | n generated | by 'kubeadm init'. | . system |
| listing<br>No reso<br>listing<br>NAME<br>dev | pods:<br>urces f<br>nodes:<br>STAT                   | found.<br>:<br>TUS                            | ROLES                                                  | AGE                                                   | VERSION                           |                         |                                  |                        |                        |                   |                 |        |             |                    |          |
| done in                                      | stallir                                              | ng kub                                        | ernetes co                                             | nfig crede                                            | ntials: /hom                      | ne/jay/.ku              | ube/config                       |                        |                        |                   |                 |        |             |                    |          |
| jay@dev<br>kubectl                           | get po                                               | d <b>eploy</b> ∙<br>ods -n                    | to-kubern<br>kube-syst                                 | <b>etes</b> \$ ./to<br>em                             | ols/pods-sys                      | stem.sh                 |                                  |                        |                        |                   |                 |        |             |                    |          |
| NAME                                         | 704                                                  |                                               |                                                        | READY                                                 | STATUS                            | RESTARTS                | AGE                              |                        |                        |                   |                 |        |             |                    |          |
| coredns                                      | - 78†cd1                                             | 16894-r                                       | mw4kq                                                  | 1/1                                                   | Running                           | 0                       | 365                              |                        |                        |                   |                 |        |             |                    |          |
| kube_f1                                      | annel_c                                              | -0094-)<br>de_nati                            | 5 S                                                    | 1/1                                                   | Running                           | 0                       | 365                              |                        |                        |                   |                 |        |             |                    |          |
| kube-pr                                      | oxy-aa                                               | xpr                                           |                                                        | 1/1                                                   | Running                           | 0                       | 36s                              |                        |                        |                   |                 |        |             |                    |          |
| tiller-<br>jay@dev                           | deploy<br>:/opt/c                                    | -759cb9<br>deploy                             | Ədf9-qdlss<br><mark>-to-kubern</mark>                  | 1/1<br>etes\$                                         | Running                           |                         | 36s                              |                        |                        |                   |                 |        |             |                    |          |
|                                              |                                                      |                                               |                                                        |                                                       |                                   |                         |                                  |                        |                        |                   |                 |        |             |                    |          |

Preparing the host to run Kubernetes requires run this as root

sudo su
./prepare.sh

**Note:** This has only been tested on CentOS 7 and Ubuntu 18.04 and requires commenting out all swap entries in /etc/fstab to work

**Warning:** This guide used to install the cluster on Ubuntu 18.04, but after seeing high CPU utilization after a few days of operation this guide was moved to CentOS 7. The specific issues on Ubuntu were logged in journalctl

-xe and appeared to be related to "volumes not being found" and "networking disconnects".

#### Validate

#### 1. Install Kubernetes Config

#### Run as your user

```
mkdir -p $HOME/.kube
sudo cp -i /etc/kubernetes/admin.conf $HOME/.kube/config
sudo chown $(id -u):$(id -g) $HOME/.kube/config
```

Or use the script:

./user-install-kubeconfig.sh

#### 2. Check the Kubernetes Version

```
kubectl version
Client Version: version.Info{Major:"1", Minor:"11", GitVersion:"v1.11.1",

→GitCommit:"b1b29978270dc22fecc592ac55d903350454310a", GitTreeState:"clean",

→BuildDate:"2018-07-17T18:53:20Z", GoVersion:"go1.10.3", Compiler:"gc", Platform:

→"linux/amd64"}
The connection to the server localhost:8080 was refused - did you specify the

→right host or port?
```

#### 3. Confirm the Kubernetes Pods Are Running

kubectl get pods -n kube-system

| NAME                        | READY | STATUS  | RESTARTS | AGE |
|-----------------------------|-------|---------|----------|-----|
| coredns-78fcdf6894-k8srv    | 1/1   | Running | 0        | 4m  |
| coredns-78fcdf6894-xx8bt    | 1/1   | Running | 0        | 4m  |
| etcd-dev                    | 1/1   | Running | 0        | 3m  |
| kube-apiserver-dev          | 1/1   | Running | 0        | 3m  |
| kube-controller-manager-dev | 1/1   | Running | 0        | 3m  |
| kube-flannel-ds-m8k9w       | 1/1   | Running | 0        | 4m  |
| kube-proxy-p4blg            | 1/1   | Running | 0        | 4m  |
|                             |       |         |          |     |

(continues on next page)

|                               |     |         |   | (continued from previous page) |
|-------------------------------|-----|---------|---|--------------------------------|
| kube-scheduler-dev            | 1/1 | Running | 0 | Зm                             |
| tiller-deploy-759cb9df9-wxvp8 | 1/1 | Running | 0 | 4m                             |

## Deploy Redis and Postgres and the Nginx Ingress

| Here is a video showing ho                                                                                  | ow to dep                       | oloy Postgro                               | es, Redi               | s, Nginz  | Ingress,    | and the | pgAdmin | 4 as pods | in the cluster: |
|----------------------------------------------------------------------------------------------------|---------------------------------|--------------------------------------------|------------------------|-----------|-------------|---------|---------|-----------|-----------------|
| ** Please be patient while the<br>Redis can be accessed via port                                            | chart is b<br>6379 on th        | eing deployed<br>Ne following D            | **<br>ONS names        | from with | in your clu | ster:   |         |           |                 |
| redis-master.default.svc.cluste<br>redis-slave.default.svc.cluster                                          | er.local fo<br>.local for       | or read/write<br><sup>-</sup> read-only op | operation<br>perations |           |             |         |         |           |                 |
| To connect to your Redis server                                                                             |                                 |                                            |                        |           |             |         |         |           |                 |
| 1. Run a Redis pod that you car                                                                             | n use as a                      | client:                                    |                        |           |             |         |         |           |                 |
| kubectl runnamespace defa<br>labels="redis-client=true"<br>image docker.io/bitnami/re                       | ault redis<br>'\<br>edis:4.0.10 | clientrm -<br>)-debian-9                   | -tty -i ∖<br>bash      |           |             |         |         |           |                 |
| <ol> <li>Connect using the Redis CLI:<br/>redis-cli -h redis-master<br/>redis-cli -h redis-slave</li> </ol> |                                 |                                            |                        |           |             |         |         |           |                 |
| Note: Since NetworkPolicy is er<br>redis-client=true"<br>will be able to connect to redi                    | nabled, onl                     | y pods with l.                             | .abel                  |           |             |         |         |           |                 |
| getting pods:                                                                                               |                                 |                                            |                        |           |             |         |         |           |                 |
| NAME                                                                                                    | READY                           | STATUS                                     |                        | STARTS    | AGE         |         |         |           |                 |
| nginx-kntn5                                                                                                 | 1/1                             | Running                                    | 0                      |           | 2s          |         |         |           |                 |
| pgadmin4-http                                                                                               | 1/1                             | Running                                    | Θ                      |           | 4s          |         |         |           |                 |
| primary                                                                                                    | 1/1                             | Running                                    | Θ                      |           | 7s          |         |         |           |                 |
| redis-master-0                                                                                              | 0/1                             | Pending                                    | Θ                      |           | 0s          |         |         |           |                 |
| redis-metrics-d4795c464-h6wc5                                                                               | 0/1                             | ContainerCre                               | eating 0               |           | 0s          |         |         |           |                 |
| redis-slave-67d6dc8ff4-c7rgm                                                                                | 0/1                             | ContainerCre                               | eating 0               |           | 0s          |         |         |           |                 |
| redis-slave-6/d6dc8ff4-d/fbt                                                                                | 0/1                             | ContainerCre                               | eating 0               |           | 0s          |         |         |           |                 |
| redis-slave-6/060c8ff4-pqtjz                                                                                | 0/1                             | Pending                                    | 0                      |           | 05          |         |         |           |                 |
| nonte deptoying: redis                                                                                      | toc# ovit                       |                                            |                        |           |             |         |         |           |                 |
| exit                                                                                                    | tes# exit                       |                                            |                        |           |             |         |         |           |                 |
| iav@dev:/opt/deploy-to-kubernet                                                                             | tess kubect                     | l det pods                                 |                        |           |             |         |         |           |                 |
| NAME                                                                                                    | READY                           | STATUS RE                                  | STARTS                 | AGE       |             |         |         |           |                 |
| nginx-kntn5                                                                                                 | 1/1                             | Runnina 0                                  |                        | 26s       |             |         |         |           |                 |
| pgadmin4-http                                                                                               | 1/1                             | Running 0                                  |                        | 28s       |             |         |         |           |                 |
| primary                                                                                                    | 1/1                             | Running 0                                  |                        | 31s       |             |         |         |           |                 |
| redis-master-0                                                                                              | 1/1                             | Running 0                                  |                        | 24s       |             |         |         |           |                 |
| redis-metrics-d4795c464-h6wc5                                                                               | 1/1                             | Running 0                                  |                        | 24s       |             |         |         |           |                 |
| redis-slave-67d6dc8ff4-c7rgm                                                                                | 1/1                             | Running 0                                  |                        | 24s       |             |         |         |           |                 |
| redis-slave-67d6dc8ff4-d7fbt                                                                                | 1/1                             | Running 0                                  |                        | 24s       |             |         |         |           |                 |
| redis-slave-67d6dc8ff4-pqtjz                                                                                | 1/1                             | Running CC                                 |                        | 24:Deplo  |             |         |         |           |                 |
| jay@dev:/opt/deploy-to-kubernet                                                                             | t <b>es</b> \$ exi              |                                            |                        |           |             |         |         |           |                 |

Note: Postgres, pgAdmin4 and Redis use Rook Ceph to persist data

Here are the commands to deploy Postgres, Redis, Nginx Ingress, and pgAdmin4 in the cluster:

Note: Please ensure helm is installed and the tiller pod in the kube-system namespace is the Running state or Redis will encounter deployment issues

Install Go using the ./tools/install-go.sh script or with the commands:

```
# note go install has only been tested on CentOS 7 and Ubuntu 18.04:
sudo su
GO_VERSION="1.11"
GO_OS="linux"
GO_ARCH="amd64"
go_file="go${GO_VERSION}.${GO_OS}-${GO_ARCH}.tar.gz"
curl https://dl.google.com/go/${go_file} --output /tmp/${go_file}
export GOPATH=$HOME/go/bin
export PATH=$PATH:$GOPATH:$GOPATH/bin
tar -C $HOME -xzf /tmp/${go_file}
$GOPATH/go get github.com/blang/expenv
# make sure to add GOPATH and PATH to ~/.bashrc
```

```
./user-install-kubeconfig.sh
./deploy-resources.sh
```

If you want to deploy splunk you can add it as an argument:

./deploy-resources.sh splunk

If you want to deploy splunk with Let's Encrypt make sure to add prod as an argument:

./deploy-resources.sh splunk prod

## Start Applications

| Here | is   | а     | video | showing   | how | to | start  | the  | Django | REST | Fra | mework, | Cel-     |
|------|------|-------|-------|-----------|-----|----|--------|------|--------|------|-----|---------|----------|
| ery  | Work | ters, | Jupy  | rter, and | the | A  | ntiNex | Core | as     | pods | in  | the     | cluster: |

| <pre>jay@dev:/opt/deploy-to-kubernetes\$ source tools/bash_colors.sh &amp;&amp; anmt "this will start the stack in kubernetes. pl<br/>ease note that depending on the host's resources this may take some time to download the containers and start them<br/>all up. also you can deploy the optional splunk pod by adding it as an argument: ./start.sh splunk"<br/>this will start the stack in kubernetes. please note that depending on the host's resources this may take some time<br/>to download the containers and start them all up. also you can deploy the optional splunk pod by adding it as an a<br/>rgument: ./start.sh splunk<br/>jay@dev:/opt/deploy-to-kubernetes\$ ./start.sh<br/>starting api: https://github.com/jay-johnson/deploy-to-kubernetes/blob/master/api/run.sh</pre> |
|----------------------------------------------------------------------------------------------------|
| deploying api: https://github.com/jay-johnson/deploy-to-kubernetes/blob/master/api                                                                                                    |
| applying secrets<br>secret/api-secret created                                                                                                    |
| applying deployment: ./api/deployment.yml<br>deployment.extensions/api created                                                                                                    |
| applying service<br>service/api-svc created                                                                                                    |
| applying ingress<br>ingress.extensions/api-ingress created                                                                                                    |
| done deploying: api                                                                                                    |
| starting core: https://github.com/jay-johnson/deploy-                                                                                                    |
| deploying core: https://github.com/jay-johnson/deploy o-kubernetes/blob/master/core                                                                                                    |
| applying secrets<br>secret/core-secret created                                                                                                    |
| <pre>applying deployment: ./core/deployment.yml deployment.extensions/core created</pre>                                                                                                    |
| done deploying: core                                                                                                    |
| starting worker: https://github.com/jay-johnson/deploy-to-kubernetes/blob/master/worker/run.sh                                                                                                    |
| deploying worker: https://github.com/jay-johnson/deploy-to-kubernetes/blob/master/worker                                                                                                    |
| applying secrets                                                                                                    |
|                                                                                                    |
|                                                                                                    |
|                                                                                                    |
|                                                                                                    |

Start all applications as your user with the command:

./start.sh

If you want to deploy the splunk-ready application builds, you can add it as an argument:

./start.sh splunk

If you want to deploy the splunk-ready application builds integrated with Let's Encrypt TLS encryption, just add prod as an argument:

./start.sh splunk prod

Note: The Cert Manager is set to staging mode by default and requires the prod argument to prevent accidentally

getting blocked due to Lets Encrypt rate limits

## 5.1 Confirm Pods are Running

Depending on how fast your network connection is the initial container downloads can take a few minutes. Please wait until all pods are Running before continuing.

kubectl get pods

## Run a Database Migration

| Here                                                                                                    | is                                                                                                    | а                                                                                                    | video                                                                                                    | showing                                                                                                    | how                                                                    | to                                              | apply                    | database                               | schema                                     | migrations                                       | in                      | the                              | cluster                      |
|----------------------------------------------------------------------------------------------------|----------------------------------------------------------------------------------------------------|----------------------------------------------------------------------------------------------------|----------------------------------------------------------------------------------------------------|----------------------------------------------------------------------------------------------------|------------------------------------------------------------------------|-------------------------------------------------|--------------------------|----------------------------------------|--------------------------------------------|--------------------------------------------------|-------------------------|----------------------------------|------------------------------|
| Арр<br>Арр<br>Арр<br>Арр<br>Арр<br>Арр<br>Арр<br>Арр<br>Арр<br>Арр                                                         | lying<br>lying<br>lying<br>lying<br>lying<br>lying<br>lying<br>lying<br>lying<br>lying<br>lying                 | auth<br>auth<br>users<br>admir<br>admir<br>auth<br>djang<br>pipel<br>sessi<br>sites                                    | .0008_alta<br>.0009_alta<br>s.0001_in<br>n.0002_log<br>token.0002<br>token.0002<br>token.0002<br>token.0002<br>s.0001_in<br>s.0001_in<br>s.0002_al    | er_user_user<br>er_user_last<br>itial OK<br>itial OK<br>gentry_remov<br>1_initial<br>2_auto_20160<br>_results.000<br>_initial<br>_initial<br>itial OK<br>ter_domain_u | name_max<br>name_ma<br>oK<br>226_1747<br>1_initia<br>OK<br>OK<br>nique | (_lengt<br>ix_leng<br>idd<br>7 OK<br>il O<br>OK | h ОК<br>th ОГ<br>ОК<br>К | к                                      |                                            |                                                  |                         |                                  |                              |
| Runni<br>/opt/<br>incom<br>ret<br>/opt/<br>incom<br>ret<br>Using<br>No ch                                                  | ng mak<br>venv/l<br>patibi<br>urn f(<br>venv/l<br>patibi<br>urn f(<br>Tensc<br>anges                            | kemig<br>Lib/py<br>Lity<br>(*args<br>Lib/py<br>Lity<br>(*args<br>orFlow<br>detec                                       | rations<br>/thon3.6/:<br>. Expecte<br>5, **kwds<br>/thon3.6/:<br>. Expecter<br>5, **kwds<br>v backend<br>cted                                         | importlib/_b<br>d 96, got 88<br>)<br>importlib/_b<br>d 96, got 88<br>)                                                                                                | ootstrap<br>ootstrap                                                   | o.py:21                                         | 9: Runt:<br>9: Runt      | imeWarning:<br>imeWarning:             | numpy.dtype<br>numpy.dtype                 | size changed,                                    | may :<br>may :          | indicate<br>indicate             | binary<br>binary             |
| Runni<br>/opt/<br>incom<br>ret<br>/opt/<br>incom<br>ret<br>Using<br><b>Opera</b><br><b>App</b><br>rs<br><b>Runni</b><br>No | ng ini<br>venv/l<br>patibi<br>urn f(<br>venv/l<br>patibi<br>urn f(<br>Tenso<br><b>tions</b><br>ly all<br>ng mig | itial<br>Lib/py<br>ility.<br>(*args<br>Lib/py<br>ility.<br>(*args<br>prFlow<br><b>to pe</b><br>L <b>mign</b><br>gratic | migration<br>ython3.6/:<br>. Expected<br>s, **kwds<br>ython3.6/:<br>. Expected<br>s, **kwds<br>v backend<br>erform:<br>rations: a<br>ons:<br>to apply | n<br>importlib/_b<br>d 96, got 88<br>)<br>importlib/_b<br>d 96, got 88<br>)<br>admin, auth,                                                                           | ootstrap<br>ootstrap<br>authtok                                        | o.py:21<br>o.py:21<br>xen, co                   | 9: Fint                  | Warning:<br>imeWarning:<br>pes, django | numpy.dtype<br>numpy.dtype<br>_celery_resu | size changed,<br>size changed,<br>lts, pipeline, | may :<br>may :<br>sess: | indicate<br>indicate<br>ions, si | binary<br>binary<br>tes, use |
| Creat<br>Creat<br>Done                                                                                                    | ing su<br>ing Su<br>Creati                                                                                      | uper (<br>uper (<br>ing S(                                                                                             | user - th:<br>Jser<br>uper User                                                                                                    | is should on<br>: root                                                                                                    | ly run c                                                               | once                                            |                          |                                        |                                            |                                                  |                         |                                  |                              |
| creat<br>{"id"<br>Getti                                                                                                    | ev:/op<br>ing us<br>:2,"us<br>ng t <u>o</u> l                                                                   | ot/dep<br>ser: 1<br>sernan<br>ken <u>fo</u>                                                                            | bloy-to-k<br>trex on h<br>me":"trex<br>or user:                                                                                                    | ubernetes <sup>\$</sup> .<br>ttps://api.e<br>","email":"b<br>trex                                                                                                    | /api/cre<br>xample.c<br>ugs@anti                                       | eate-us<br>com/use<br>.nex.co                   | er.sh<br>rs/<br>m"}      |                                        |                                            |                                                  |                         |                                  |                              |

{"token":"eyJ0eXAiOiJKVlQiLCJhbGciOiJIUzI1NiJ9.eyJ1c2VyX2lkIjoyLCJ1c2VybmFtZSI6InRyZXgiLCJleHAiOjE1MzI1NjQ1MTQsImVt

To apply new Django database migrations, run the following command:

./api/migrate-db.sh

## Add Ingress Locations to /etc/hosts

When running locally (also known in these docs as dev mode), all ingress urls need to resolve on the network. Please append the following entries to your local /etc/hosts file on the 127.0.0.1 line:

sudo vi /etc/hosts

Append the entries to the existing 127.0.0.1 line:

127.0.0.1 <leave-original-values-here> api.example.com jupyter.example.com pgadmin. →example.com splunk.example.com s3.example.com ceph.example.com minio.example.com

#### Using the Minio S3 Object Store

By default, the Kubernetes cluster has a Minio S3 object store running on a Ceph Persistent Volume. S3 is a great solution for distributing files, datasets, configurations, static assets, build artifacts and many more across components, regions, and datacenters using an S3 distributed backend. Minio can also replicate some of the AWS Lambda event-based workflows with Minio bucket event listeners.

For reference, Minio was deployed using this script:

./minio/run.sh

### 8.1 View the Verification Tests on the Minio Dashboard

Login with:

- access key: trexaccesskey
- secret key: trex123321

https://minio.example.com/minio/s3-verification-tests/

### 8.2 Test Minio S3 with Bucket Creation and File Upload and Download

1. Run from inside the API container

```
./api/ssh.sh
source /opt/venv/bin/activate && run_s3_test.py
```

Example logs:

2. Run from outside the Kubernetes cluster

Note: This tool requires the python boto3 pip is installed

source ./minio/envs/ext.env ./minio/run\_s3\_test.py

3. Verify the files were uploaded to Minio

https://minio.example.com/minio/s3-verification-tests/

# Chapter 9

## Using the Rook Ceph Cluster

By default, the Kubernetes cluster is running a Rook Ceph cluster for storage which provides HA persistent volumes and claims.

You can review the persistent volumes and claims using the Ceph Dashboard:

https://ceph.example.com
Create a User

Create the user trex with password 123321 on the REST API.

./api/create-user.sh

**Deployed Web Applications** 

Here are the hosted web application urls. These urls are made accessible by the included nginx-ingress.

### View Django REST Framework

Login with:

- user: trex
- password: 123321

https://api.example.com

### View Swagger

Login with:

- user: trex
- password: 123321

https://api.example.com/swagger

View Jupyter

Login with:

• password: admin

https://jupyter.example.com

### View pgAdmin

Login with:

- user: admin@admin.com
- password: 123321

https://pgadmin.example.com

View Minio S3 Object Storage

Login with:

- access key: trexaccesskey
- secret key: trex123321

https://minio.example.com

View Ceph

https://ceph.example.com

### View Splunk

Login with:

- user: trex
- password: 123321

https://splunk.example.com

### Training AI with the Django REST API

These steps install the AntiNex python client for training a deep neural network to predict attack packets from recorded network data (all of which is already included in the docker containers).

1. Create a virtual environment and install the client

```
virtualenv -p python3 /opt/venv && source /opt/venv/bin/activate pip install antinex-client
```

2. Watch the application logs

From a separate terminal, you can tail the Django REST API logs with the command:

./api/logs.sh

From a separate terminal, you can tail the Django Celery Worker logs with the command:

./worker/logs.sh

From a separate terminal, you can tail the AntiNex Core Worker logs with the command:

./core/logs.sh

**Note:** Use ctrl + c to stop these log tailing commands

### Train a Deep Neural Network on Kubernetes

With virtual environment set up, we can use the client to train a deep neural network with the included datasets:

Note: this can take a few minutes to finish depending on your hosting resources

ai -a https://api.example.com -u trex -p 123321 -s -f ./tests/scaler-full-django-⇔antinex-simple.json

While you wait, here is a video showing the training and get results:

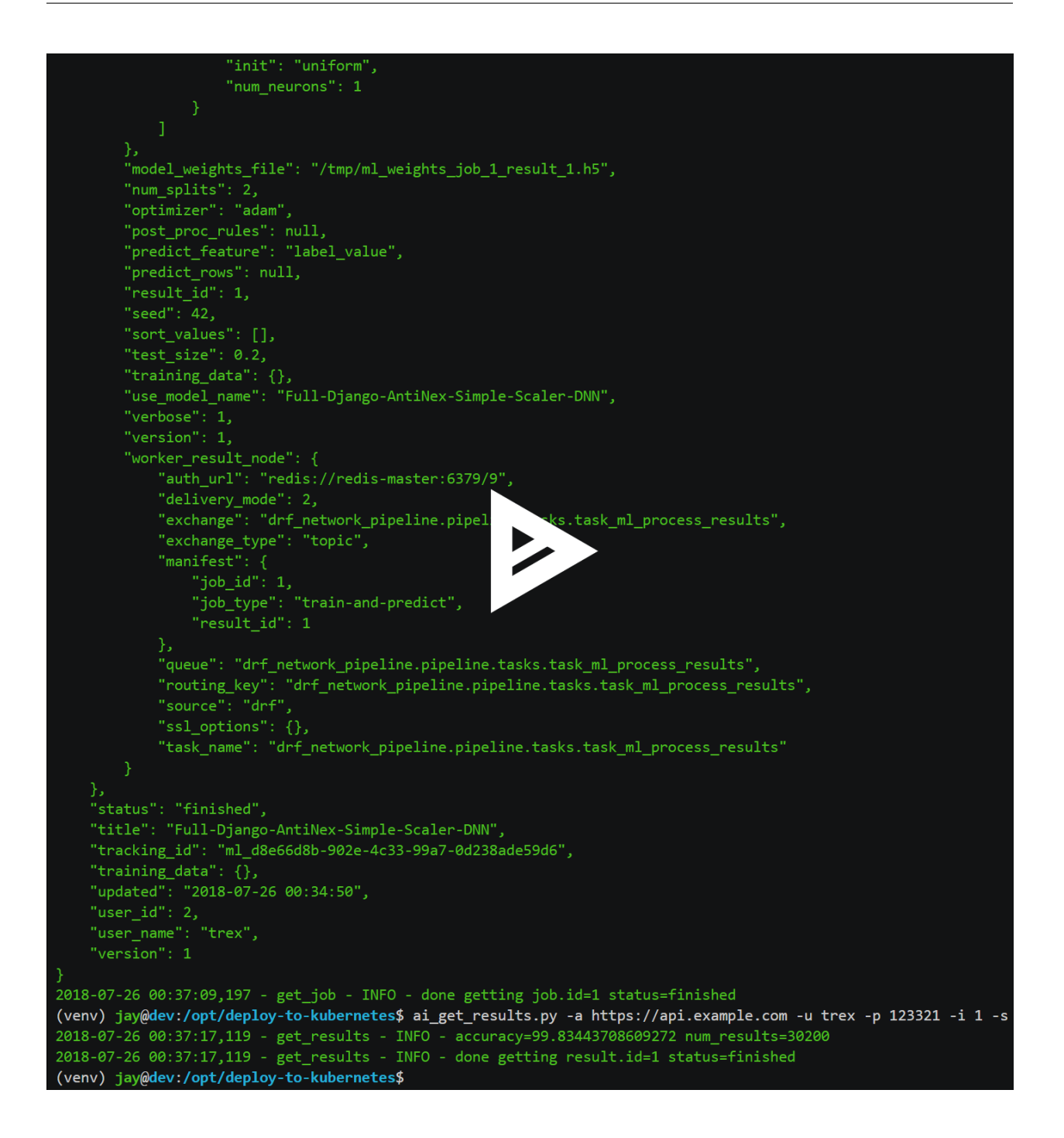

Get the AI Job Record

ai\_get\_job.py -a https://api.example.com -u trex -p 123321 -i 1

Get the AI Training Job Results

ai\_get\_results.py -a https://api.example.com -u trex -p 123321 -i 1 -s

Standalone Deployments

Below are steps to manually deploy each component in the stack with Kubernetes.

**Deploy Redis** 

```
./redis/run.sh
```

Or manually with the commands:

```
echo "deploying persistent volume for redis"
kubectl apply -f ./redis/pv.yml
echo "deploying Bitnami redis stable with helm"
helm install \
        --name redis stable/redis \
        --set rbac.create=true \
        --values ./redis/redis.yml
```

### 24.1 Confirm Connectivity

The following commands assume you have redis-tools installed (sudo apt-get install redis-tools).

```
redis-cli -h $(kubectl describe pod redis-master-0 | grep IP | awk '{print $NF}') -p_

↔6379

10.244.0.81:6379> info

10.244.0.81:6379> exit
```

### 24.2 Debug Redis Cluster

1. Examine Redis Master

kubectl describe pod redis-master-0

2. Examine Persistent Volume Claim

kubectl get pvc NAME STATUS VOLUME \_ →CAPACITY ACCESS MODES STORAGECLASS AGE redis-ceph-data Bound pvc-1a88e3a6-9df8-11e8-8047-0800270864a8 \_ →8Gi RWO rook-ceph-block 46m

3. Examine Persistent Volume

```
kubectl get pv
                                          CAPACITY ACCESS MODES RECLAIM
NAME
→POLICY STATUS
                    CLAIM
                                                      STORAGECLASS
                                                                    REASON
↔ AGE
pvc-1a88e3a6-9df8-11e8-8047-0800270864a8
                                          8Gi
                                                     RWO
                                                                    Delete
                                                                                <u>ц</u>
     Bound default/redis-ceph-data
                                                rook-ceph-block
                                                                             46m
\hookrightarrow
```

#### 24.3 Possible Errors

1. Create the Persistent Volumes

```
Warning FailedMount 2m kubelet, dev MountVolume.SetUp_

→failed for volume "redis-pv" : mount failed: exit status 32

./pvs/create-pvs.sh
```

#### 24.4 Delete Redis

helm **del** --purge redis release "redis" deleted

#### 24.5 Delete Persistent Volume and Claim

#### 1. Delete Claim

kubectl delete pvc redis-data-redis-master-0

#### 2. Delete Volume

```
kubectl delete pv redis-pv
persistentvolume "redis-pv" deleted
```

#### **Deploy Postgres**

#### 25.1 Install Go

Using Crunchy Data's postgres containers requires having go installed. Go can be installed using the ./tools/install-go.sh script or with the commands:

```
# note go install has only been tested on CentOS 7 and Ubuntu 18.04:
sudo su
GO_VERSION="1.11"
GO_OS="linux"
GO_ARCH="amd64"
go_file="go${GO_VERSION}.${GO_OS}-${GO_ARCH}.tar.gz"
curl https://dl.google.com/go/${go_file} --output /tmp/${go_file}
export GOPATH=$HOME/go/bin
export PATH=$PATH:$GOPATH;$GOPATH/bin
tar -C $HOME -xzf /tmp/${go_file}
$GOPATH/go get github.com/blang/expenv
# make sure to add GOPATH and PATH to ~/.bashrc
```

#### 25.2 Start

Start the Postgres container within Kubernetes:

./postgres/run.sh

#### **25.3 Debug Postgres**

1. Examine Postgres

```
kubectl describe pod primary
               Age From
     Reason
Type
                                      Message
                                       _____
____
Normal Scheduled 2m default-scheduler Successfully assigned default/primary.
⇔to dev
Normal Pulling 2m kubelet, dev
                                    pulling image "crunchydata/crunchy-
→postgres:centos7-10.4-1.8.3"
Normal Pulled 2m
                     kubelet, dev
                                      Successfully pulled image
⇔"crunchydata/crunchy-postgres:centos7-10.4-1.8.3"
Normal Created 2m kubelet, dev Created container
Normal Started 2m
                    kubelet, dev
                                      Started container
```

#### 2. Examine Persistent Volume Claim

#### 3. Examine Persistent Volume

kubectl get pv NAME CAPACITY ACCESS MODES RECLAIM ↔POLICY STATUS CLAIM STORAGECLASS REASON ↔ AGE pvc-17652595-9df8-11e8-8047-0800270864a8 400M RWX Delete 47m → Bound default/primary-pgdata rook-ceph-block pvc-19031825-9df8-11e8-8047-0800270864a8 400M RWX Delete <u>ت</u> → Bound default/pgadmin4-http-data rook-ceph-block 47m

Deploy pgAdmin

Please confirm go is installed with the Install Go section.

### 26.1 Start

Start the pgAdmin4 container within Kubernetes:

./pgadmin/run.sh

### 26.2 Get Logs

./pgadmin/logs.sh

### 26.3 SSH into pgAdmin

./pgadmin/ssh.sh

### Deploy Django REST API

Use these commands to manage the Django REST Framework pods within Kubernetes.

### 27.1 Start

./api/run.sh

#### 27.2 Run a Database Migration

To apply a django database migration run the following command:

./api/migrate-db.sh

### 27.3 Get Logs

./api/logs.sh

### 27.4 SSH into the API

./api/ssh.sh
### Deploy Django Celery Workers

Use these commands to manage the Django Celery Worker pods within Kubernetes.

### 28.1 Start

./worker/run.sh

### 28.2 Get Logs

./worker/logs.sh

#### 28.3 SSH into the Worker

./worker/ssh.sh

Deploy AntiNex Core

Use these commands to manage the Backend AntiNex Core pods within Kubernetes.

#### 29.1 Start

./core/run.sh

### 29.2 Get Logs

./core/logs.sh

#### 29.3 SSH into the API

./core/ssh.sh

**Deploy Jupyter** 

Use these commands to manage the Jupyter pods within Kubernetes.

#### 30.1 Start

./jupyter/run.sh

### 30.2 Login to Jupyter

Login with:

• password: admin

https://jupyter.example.com

#### 30.3 Get Logs

./jupyter/logs.sh

#### 30.4 SSH into Jupyter

./jupyter/ssh.sh

**Deploy Splunk** 

Use these commands to manage the Splunk container within Kubernetes.

### 31.1 Start

./splunk/run.sh

### 31.2 Login to Splunk

Login with:

- user: trex
- password: 123321

https://splunk.example.com

Searching in Splunk

Here is the splunk searching command line tool I use with these included applications:

https://github.com/jay-johnson/spylunking

With search example documentation:

https://spylunking.readthedocs.io/en/latest/scripts.html#examples

### Search using Spylunking

#### Find logs in splunk using the sp command line tool:

sp -q 'index="antinex" | reverse' -u trex -p 123321 -a \$(./splunk/get-api-fqdn.sh) -i\_ →antinex

### Find Django REST API Logs in Splunk

sp -q 'index="antinex" AND name=api | head 20 | reverse' -u trex -p 123321 -a \$(./ →splunk/get-api-fqdn.sh) -i antinex

### Find Django Celery Worker Logs in Splunk

sp -q 'index="antinex" AND name=worker | head 20 | reverse' -u trex -p 123321 -a \$(./ →splunk/get-api-fqdn.sh) -i antinex

Find Core Logs in Splunk

sp -q 'index="antinex" AND name=core | head 20 | reverse' -u trex -p 123321 -a \$(./ →splunk/get-api-fqdn.sh) -i antinex

#### Find Jupyter Logs in Splunk

sp -q 'index="antinex" AND name=jupyter | head 20 | reverse' -u trex -p 123321 -a \$(./ →splunk/get-api-fqdn.sh) -i antinex

Example for debugging sp splunk connectivity from inside an API Pod:

```
kubectl exec -it api-59496ccb5f-2wp5t -n default echo 'starting search' && /bin/bash -

→c "source /opt/venv/bin/activate && sp -q 'index="antinex" AND hostname=local' -u_

→trex -p 123321 -a 10.101.107.205:8089 -i antinex"
```

#### 37.1 Get Logs

./splunk/logs.sh

#### 37.2 SSH into Splunk

./splunk/ssh.sh

### **Deploy Nginx Ingress**

This project is currently using the nginx-ingress instead of the Kubernetes Ingress using nginx. Use these commands to manage and debug the nginx ingress within Kubernetes.

Note: The default Yaml file annotations only work with the nginx-ingress customizations

#### 38.1 Start

./ingress/run.sh

#### 38.2 Get Logs

./ingress/logs.sh

#### 38.3 SSH into the Ingress

./ingress/ssh.sh

### View Ingress Nginx Config

When troubleshooting the nginx ingress, it is helpful to view the nginx configs inside the container. Here is how to view the configs:

./ingress/view-configs.sh

### View a Specific Ingress Configuration

If you know the pod name and the namespace for the nginx-ingress, then you can view the configs from the command line with:

**Deploy Splunk** 

#### 41.1 Start

To deploy splunk you can add the argument splunk to the ./deploy-resources.sh splunk script. Or you can manually run it with the command:

./splunk/run.sh

Or if you want to use Let's Encrypt for SSL:

./splunk/run.sh prod

### **Deploy Splunk-Ready Applications**

After deploying the splunk pod, you can deploy the splunk-ready applications with the command:

./start.sh splunk

#### 42.1 Get Logs

./splunk/logs.sh

### 42.2 SSH into Splunk

./splunk/ssh.sh

#### 42.3 View Ingress Config

./splunk/view-ingress-config.sh

### Create your own self-signed x509 TLS Keys, Certs and Certificate Authority with Ansible

If you have openssl installed you can use this ansible playbook to create your own certificate authority (CA), keys and certs.

1. Create the CA, Keys and Certificates

```
cd ansible
ansible-playbook -i inventory_dev create-x509s.yml
```

2. Check the CA, x509, keys and certificates for the client and server were created

```
ls -l ./ssl
```

### Deploying Your Own x509 TLS Encryption files as Kubernetes Secrets

This is a work in progress, but in dev mode the cert-manager is not in use. Instead the cluster utilizes pre-generated x509s TLS SSL files created with the included ansible playbook create-x509s.yml. Once created, you can deploy them as Kubernetes secrets using the deploy-secrets.sh script and reload them at any time in the future.

#### 44.1 Deploy Secrets

Run this to create the TLS secrets:

./ansible/deploy-secrets.sh

#### 44.2 List Secrets

| kubectl get secrets | grep tls          |   |                          |
|---------------------|-------------------|---|--------------------------|
| tls-ceph            | kubernetes.io/tls | 2 | 36m                      |
| tls-client          | kubernetes.io/tls | 2 | 36m                      |
| tls-database        | kubernetes.io/tls | 2 | 36m                      |
| tls-docker          | kubernetes.io/tls | 2 | 36m                      |
| tls-jenkins         | kubernetes.io/tls | 2 | 36m                      |
| tls-jupyter         | kubernetes.io/tls | 2 | 36m                      |
| tls-k8              | kubernetes.io/tls | 2 | 36m                      |
| tls-kafka           | kubernetes.io/tls | 2 | 36m                      |
| tls-kibana          | kubernetes.io/tls | 2 | 36m                      |
| tls-minio           | kubernetes.io/tls | 2 | 36m                      |
| tls-nginx           | kubernetes.io/tls | 2 | 36m                      |
| tls-pgadmin         | kubernetes.io/tls | 2 | 36m                      |
| tls-phpmyadmin      | kubernetes.io/tls | 2 | 36m                      |
| tls-rabbitmq        | kubernetes.io/tls | 2 | 36m                      |
| tls-redis           | kubernetes.io/tls | 2 | 36m                      |
| tls-restapi         | kubernetes.io/tls | 2 | 36m                      |
|                     |                   |   | (continues on next page) |

97

(continued from previous page)

| tls-s3        | kubernetes.io/tls | 2 | 36m |
|---------------|-------------------|---|-----|
| tls-splunk    | kubernetes.io/tls | 2 | 36m |
| tls-webserver | kubernetes.io/tls | 2 | 36m |

#### 44.3 Reload Secrets

If you want to deploy new TLS secrets at any time, use the reload argument with the deploy-secrets.sh script. Doing so will delete the original secrets and recreate all of them using the new TLS values:

./ansible/deploy-secrets.sh -r

#### Deploy Cert Manager with Let's Encrypt

Use these commands to manage the Cert Manager with Let's Encrypt SSL support within Kubernetes. By default, the cert manager is deployed only in prod mode. If you run it in production mode, then it will install real, valid x509 certificates from Let's Encrypt into the nginx-ingress automatically.

#### 45.1 Start with Let's Encrypt x509 SSL Certificates

Start the cert manager in prod mode to enable Let's Encrypt TLS Encryption with the command:

./start.sh prod

Or manually with the command:

./cert-manager/run.sh prod

If you have splunk you can just add it to the arguments:

./start.sh splunk prod

#### 45.2 View Logs

When using the production mode, make sure to view the logs to ensure you are not being blocked due to rate limiting:

./cert-manager/logs.sh
#### Stop the Cert Manager

If you notice things are not working correctly, you can quickly prevent yourself from getting blocked by stopping the cert manager with the command:

./cert-manager/\_uninstall.sh

Note: If you get blocked due to rate-limits it will show up in the cert-manager logs like:

```
I0731 07:53:43.313709 1 sync.go:273] Error issuing certificate for default/api.

→antinex.com-tls: error getting certificate from acme server: acme:

→urn:ietf:params:acme:error:rateLimited: Error finalizing order :: too many

→certificates already issued for exact set of domains: api.antinex.com: see https://

→letsencrypt.org/docs/rate-limits/

E0731 07:53:43.313738 1 sync.go:182] [default/api.antinex.com-tls] Error

→getting certificate 'api.antinex.com-tls': secret "api.antinex.com-tls" not found
```

#### 46.1 Debugging

To reduce debugging issues, the cert manager ClusterIssuer objects use the same name for staging and production mode. This is nice because you do not have to update all the annotations to deploy on production vs staging:

The cert manager starts and defines the issuer name for both production and staging as:

--set ingressShim.defaultIssuerName=letsencrypt-issuer

Make sure to set any nginx ingress annotations that need Let's Encrypt SSL encryption to these values:

```
annotations:
  kubernetes.io/tls-acme: "true"
  kubernetes.io/ingress.class: "nginx"
  certmanager.k8s.io/cluster-issuer: "letsencrypt-issuer"
```

Troubleshooting

#### Customize Minio and How to Troubleshoot

#### 48.1 Change the Minio Access and Secret Keys

1. Change the secrets file: minio/secrets/default\_access\_keys.yml

Change the access\_key and secret\_key values after generating the new base64 string values for the secrets file:

```
echo -n "NewAccessKey" | base64
TmV3QWNjZXNzS2V5
# now you can replace the access_key's value in the secrets file with the string:_
→TmV3QWNjZXNzS2V5
```

2. Deploy the secrets file

kubectl apply -f ./minio/secrets/default\_access\_keys.yml

3. Restart the Minio Pod

```
kubectl delete pod -l app=minio
```

If you have changed the default access and secret keys, then you will need to export the following environment variables as needed to make sure the ./minio/run\_s3\_test.py test script works:

```
export S3_ACCESS_KEY=<minio access key: trexaccesskey - default>
export S3_SECRET_KEY=<minio secret key: trex123321 - default>
export S3_REGION_NAME=<minio region name: us-east-1 - default>
```

(continues on next page)

(continued from previous page)

#### 48.2 View the Minio Dashboard

Login with:

- access key: trexaccesskey
- secret key: trex123321

https://minio.example.com

#### 48.3 Get S3 Internal Endpoint

If you want to use the Minio S3 service within the cluster please use the endpoint:

minio-service:9000

or source the internal environment file:

```
source ./minio/envs/int.env
```

#### 48.4 Get S3 External Endpoint

If you want to use the Minio S3 service from outside the cluser please use the endpoint provided by the script:

```
./minio/get-s3-endpoint.sh
# which for this documentation was the minio service's Endpoints:
# 10.244.0.103:9000
```

or source the external environment file:

source ./minio/envs/ext.env

#### 48.5 Debugging Steps

1. Load the Minio S3 external environment variables:

source ./minio/envs/ext.env

2. Run the S3 Verification test script

./minio/run\_s3\_test.py

3. Confirm Verification Keys are showing up in this Minio S3 bucket

https://minio.example.com/minio/s3-verification-tests/

If not please use the describe tools in ./minio/describe-\*.sh to grab the logs and please file a GitHub issue

### 48.6 Describe Pod

./minio/describe-service.sh

### 48.7 Describe Service

./minio/describe-service.sh

### 48.8 Describe Ingress

./minio/describe-ingress.sh

### 48.9 Uninstall Minio

./minio/\_uninstall.sh

### Ceph Troubeshooting

Please refer to the Rook Common Issues for the latest updates on how to use your Rook Ceph cluster.

Note: By default Ceph is not hosting the S3 solution unless cephs3 is passed in as an argument to deploy-resource.sh.

There are included troubleshooting tools in the ./rook directory with an overview of each below:

#### 49.1 Validate Ceph System Pods are Running

| ./rook/view-system-pods.sh          |       |         |          |     |  |  |  |  |
|-------------------------------------|-------|---------|----------|-----|--|--|--|--|
|                                     |       |         |          |     |  |  |  |  |
| Getting the Rook Ceph System Pods:  |       |         |          |     |  |  |  |  |
| kubectl -n rook-ceph-system get pod |       |         |          |     |  |  |  |  |
| NAME                                | READY | STATUS  | RESTARTS | AGE |  |  |  |  |
| rook-ceph-agent-g9vzm               | 1/1   | Running | 0        | 7m  |  |  |  |  |
| rook-ceph-operator-78d498c68c-tbsdf | 1/1   | Running | 0        | 7m  |  |  |  |  |
| rook-discover-h9wj9                 | 1/1   | Running | 0        | 7m  |  |  |  |  |

#### 49.2 Validate Ceph Pods are Running

| ./rook/view-ceph-pods.sh     |       |        |          |                          |
|------------------------------|-------|--------|----------|--------------------------|
|                              |       |        |          |                          |
| Getting the Rook Ceph Pods:  |       |        |          |                          |
| kubectl -n rook-ceph get pod |       |        |          |                          |
| NAME                         | READY | STATUS | RESTARTS | AGE                      |
|                              |       |        |          | (continues on next page) |

109

(continued from previous page) rook-ceph-mgr-a-9c44495df-7jksz 1/10 Running 6m rook-ceph-mon0-rxxsl 1/1Running 0 6m rook-ceph-mon1-gqblg 1/10 6m Running rook-ceph-mon2-7xfsq 1/10 6m Running rook-ceph-osd-id-0-7d4d4c8794-kgr2d 1/10 Running 6m rook-ceph-osd-prepare-dev-kmsn9 0/1 Completed 0 6m rook-ceph-tools 1/1Running 0 6m

#### 49.3 Validate Persistent Volumes are Bound

| kubectl get  | pv                              |           |            |                    |          |
|--------------|---------------------------------|-----------|------------|--------------------|----------|
| NAME         |                                 | CAPACITY  | ACCESS MOI | DES RECLAIM POLICY | <b>_</b> |
| ⇔STATUS      | CLAIM                           | STORAGE   | ECLASS     | REASON AGE         |          |
| pvc-03e6e4e  | f-9df8-11e8-8047-0800270864a8   | 1Gi       | RWO        | Delete             | <b>_</b> |
| ⇔Bound       | default/certs-pv-claim          | rook-ce   | ph-block   | 4 6m               |          |
| pvc-0415de24 | 4-9df8-11e8-8047-0800270864a8   | 1Gi       | RWO        | Delete             | <b>_</b> |
| ⇔Bound       | default/configs-pv-claim        | rook-ce   | eph-block  | 46m                |          |
| pvc-0441307  | f-9df8-11e8-8047-0800270864a8   | 1Gi       | RWO        | Delete             | <u>ل</u> |
| ⇔Bound       | default/datascience-pv-claim    | rook-ce   | eph-block  | 46m                |          |
| pvc-0468ef73 | 3-9df8-11e8-8047-0800270864a8   | 1Gi       | RWO        | Delete             | L        |
| ⇔Bound       | default/frontendshared-pv-claim | n rook-ce | eph-block  | 4 6m               |          |
| pvc-04888222 | 2-9df8-11e8-8047-0800270864a8   | 1Gi       | RWO        | Delete             | <u>ل</u> |
| ⇔Bound       | default/staticfiles-pv-claim    | rook-ce   | eph-block  | 46m                |          |
| pvc-1c3e3590 | d-9df8-11e8-8047-0800270864a8   | 10Gi      | RWO        | Delete             | L        |
| ⇔Bound       | default/minio-pv-claim          | rook-ce   | eph-block  | 4 6m               |          |

### 49.4 Validate Persistent Volume Claims are Bound

| kubectl get pvc                     |                |                                          |          |          |
|-------------------------------------|----------------|------------------------------------------|----------|----------|
| NAME                                | STATUS         | VOLUME                                   | <b>—</b> |          |
| $\hookrightarrow$ CAPACITY ACCESS M | 10DES STORAGE  | CLASS AGE                                |          |          |
| certs-pv-claim                      | Bound          | pvc-03e6e4ef-9df8-11e8-8047-0800270864a8 | 1Gi      | <b>_</b> |
| ↔ RWO                               | rook-ceph-bloc | k 47m                                    |          |          |
| configs-pv-claim                    | Bound          | pvc-0415de24-9df8-11e8-8047-0800270864a8 | 1Gi      | <b>.</b> |
| ↔ RWO                               | rook-ceph-bloc | k 47m                                    |          |          |
| datascience-pv-claim                | Bound          | pvc-0441307f-9df8-11e8-8047-0800270864a8 | 1Gi      | <b>_</b> |
| ↔ RWO                               | rook-ceph-bloc | k 47m                                    |          |          |
| frontendshared-pv-cla               | im Bound       | pvc-0468ef73-9df8-11e8-8047-0800270864a8 | 1Gi      | <b>.</b> |
| ↔ RWO                               | rook-ceph-bloc | k 47m                                    |          |          |
| minio-pv-claim                      | Bound          | pvc-1c3e359d-9df8-11e8-8047-0800270864a8 | 10Gi     | <b>_</b> |
| ↔ RWO                               | rook-ceph-bloc | k 46m                                    |          |          |

### 49.5 Create a Persistent Volume Claim

Going forward, Ceph will automatically create a persistent volume if one is not available for binding to an available Persistent Volume Claim. To create a new persistent volume, just create a claim and verify the Rook Ceph cluster created the persistent volume and both are bound to each other.

kubectl apply -f pvs/pv-staticfiles-ceph.yml

#### 49.6 Verify the Persistent Volume is Bound

| kubectl get  | pv                            |                    |        |        |                |          |
|--------------|-------------------------------|--------------------|--------|--------|----------------|----------|
| NAME         |                               | CAPACITY           | ACCESS | MODES  | RECLAIM POLICY | <b>.</b> |
| ⇔STATUS      | CLAIM                         | STORAGECLAS        | SS     | REASON | AGE            |          |
| pvc-77afbc7a | a-9ade-11e8-b293-0800270864a8 | 20Gi               | RWO    |        | Delete         | <u>ل</u> |
| ⇔Bound       | default/staticfiles-pv-claim  | rook-ceph-block 2s |        | 2s     |                |          |

#### 49.7 Verify the Persistent Volume Claim is Bound

kubectl get pvc NAME STATUS VOLUME CAPACITY \_ → ACCESS MODES STORAGECLASS AGE staticfiles-pv-claim Bound pvc-77afbc7a-9ade-11e8-b293-0800270864a8 20Gi \_ → RWO rook-ceph-block 11s

#### 49.8 Describe Persistent Volumes

```
kubectl describe pv pvc-c88fc37b-9adf-11e8-9fae-0800270864a8
Name:
         pvc-c88fc37b-9adf-11e8-9fae-0800270864a8
Labels:
               <none>
Annotations:
              pv.kubernetes.io/provisioned-by=ceph.rook.io/block
Finalizers:
               [kubernetes.io/pv-protection]
StorageClass:
               rook-ceph-block
Status:
               Bound
Claim:
               default/certs-pv-claim
Reclaim Policy: Delete
Access Modes: RWO
               20Gi
Capacity:
Node Affinity: <none>
Message:
Source:
   Type:
           FlexVolume (a generic volume resource that is provisioned/attached,
→using an exec based plugin)
  Driver: ceph.rook.io/rook-ceph-system
             xfs
   FSType:
   SecretRef: <nil>
   ReadOnly: false
   Options:
             map[clusterNamespace:rook-ceph image:pvc-c88fc37b-9adf-11e8-9fae-
→0800270864a8 pool:replicapool storageClass:rook-ceph-block]
Events:
              <none>
```

#### 49.9 Show Ceph Cluster Status

```
./rook/show-ceph-status.sh
Getting the Rook Ceph Status with Toolbox:
kubectl -n rook-ceph exec -it rook-ceph-tools ceph status
cluster:
          7de1988c-03ea-41f3-9930-0bde39540552
   id:
   health: HEALTH_OK
services:
  mon: 3 daemons, quorum rook-ceph-mon2, rook-ceph-mon0, rook-ceph-mon1
   mgr: a(active)
   osd: 1 osds: 1 up, 1 in
data:
  pools: 1 pools, 100 pgs
   objects: 12 objects, 99 bytes
   usage: 35443 MB used, 54756 MB / 90199 MB avail
   pgs: 100 active+clean
```

#### 49.10 Show Ceph OSD Status

```
./rook/show-ceph-osd-status.sh
Getting the Rook Ceph OSD Status with Toolbox:
kubectl -n rook-ceph exec -it rook-ceph-tools ceph osd status
<u>→</u>-+----+
        host
| id |
                      | used | avail | wr ops | wr data | rd
⊶ops | rd data | state |
_____+
_____
| 0 | rook-ceph-osd-id-0-7d4d4c8794-kgr2d | 34.6G | 53.4G | 0 |
                                       0 | 0
\rightarrow | 0 | exists, up |
                _____+
↔-+----+
```

#### 49.11 Show Ceph Free Space

```
./rook/show-ceph-df.sh
Getting the Rook Ceph df with Toolbox:
kubectl -n rook-ceph exec -it rook-ceph-tools ceph df
GLOBAL:
SIZE AVAIL RAW USED %RAW USED
90199M 54756M 35443M 39.29
POOLS:
```

(continues on next page)

(continued from previous page)

|             |    |      |       |           |         | 1 | 10/ |
|-------------|----|------|-------|-----------|---------|---|-----|
| NAME        | ID | USED | %USED | MAX AVAIL | OBJECTS |   |     |
| replicapool | 1  | 99   | 0     | 50246M    | 12      |   |     |

### 49.12 Show Ceph RDOS Free Space

```
./rook/show-ceph-rados-df.sh
Getting the Rook Ceph rados df with Toolbox:
kubectl -n rook-ceph exec -it rook-ceph-tools rados df
POOL_NAME USED OBJECTS CLONES COPIES MISSING_ON_PRIMARY UNFOUND DEGRADED RD_OPS RD ...
→ WR_OPS WR
                                                  0
replicapool 99
                  12
                         0 12
                                                        0
                                                                0
                                                                     484
→381k 17 7168
total_objects 12
total_used
              35443M
            54756M
total_avail
total_space
            90199M
```

### 49.13 Out of IP Addresses

Flannel can exhaust all available ip addresses in the CIDR network range. When this happens please run the following command to clean up the local cni network files:

```
./tools/reset-flannel-cni-networks.sh
```

### AntiNex Stack Status

Here are the AntiNex repositories, documentation and build reports:

| Component        | Build | Docs Link | Docs Build |
|------------------|-------|-----------|------------|
| REST API         |       | Docs      |            |
| Core Worker      |       | Docs      |            |
| Network Pipeline |       | Docs      |            |
| AI Utils         |       | Docs      |            |
| Client           |       | Docs      |            |

### **Reset Cluster**

|     | For more information on securi<br>Happy Helming!                                                                                                    | ng your i                                                      | .nstallation                                                          | see: https                                             | ://docs.helm.sh/us              |
|-----|----------------------------------------------------------------------------------------------------|----------------------------------------------------------------|-----------------------------------------------------------------------|--------------------------------------------------------|---------------------------------|
|     | done deploying: helm and tille                                                                                                    |                                                                |                                                                       |                                                        |                                 |
|     | setting up CNI bridge in /etc/<br>net.bridge.bridge-nf-call-ipta                                                                                                    | sysctl.co<br>bles = 1                                          | onf                                                                   |                                                        |                                 |
|     | enabling kubelet on restart                                                                                                    |                                                                |                                                                       |                                                        |                                 |
|     | Install the kuberenets config                                                                                                    | with the                                                       | following co                                                          | ommands or u                                           | use the ./user-ins              |
|     | mkdir -p /root/.kube<br>sudo cp -i /etc/kubernetes/adm<br>sudo chown 0:0 /root/.kube/con                                                                                                    | in.conf /<br>fig                                               | ′root∕.kube/c                                                         | config                                                 |                                 |
|     | done preparing kubernetes                                                                                                    |                                                                |                                                                       |                                                        |                                 |
|     | <pre>root@dev:/opt/deploy-to-kubernd<br/>the pods up"<br/>the kubernetes cluster can tak<br/>root@dev:/opt/deploy-to-kubernd<br/>exit<br/>jay@dev:/opt/deploy-to-kuberned<br/>installing admin kubernetes con<br/>listing tokens:<br/>roornd</pre> | etes# sou<br>e a few m<br>etes# exi<br>tes\$ ./us<br>nfig crea | nrce tools/ba<br>hinutes to st<br>t<br>ter-install-k<br>lentials usir | ash_colors.s<br>art all the<br>subeconfig.s<br>ng sudo | sh && warn "the ku<br>e pods up |
|     | EXTRA GROUPS                                                                                                    | EXF                                                            | IRES                                                                  | 05/                                                    |                                 |
|     | x5bdod.cewjrtrzo4j5x97r 23h<br>dm init'. system:bootstrappe                                                                                                    | 201<br>rs:kubead                                               | 18-07-26T23:2<br>im:default-nc                                        | 0:6:00Z au<br>de-token                                 | thentication,signi              |
|     | listing pods:<br>No resources found.<br>listing nodes:<br>NAME STATUS ROLES<br>dev NotReady master<br>done installing kubernetes con                                                                                                    | AGE<br>28s<br>fig crede                                        | VERSION<br>v1.11.1<br>entials: /hom                                   | ne∕jay∕.kub€                                           | ≘∕config                        |
|     | <pre>jay@dev:/opt/deploy-to-kuberne<br/>kubectl get pods -n kube-syste</pre>                                                                                                    | tes\$ ./to<br>m                                                | ols/pods-sys                                                          | tem.sh                                                 |                                 |
|     | NAME                                                                                                    | READY                                                          | STATUS                                                                | RESTARTS                                               | AGE                             |
|     | coredns-78fcdf6894-l7x85                                                                                                    | 1/1                                                            | Running                                                               | Θ                                                      | 51s                             |
|     | coredns-78fcdf6894-w8bzf                                                                                                    | 1/1                                                            | Running                                                               | Θ                                                      | 51s                             |
|     | etcd-dev                                                                                                    | 1/1                                                            | Running                                                               | Θ                                                      | 13s                             |
|     | kube-apiserver-dev                                                                                                    | 0/1                                                            | Pending                                                               | Θ                                                      | 1s                              |
|     | kube-flannel-ds-6b7cp                                                                                                    | 1/1                                                            | Running                                                               | Θ                                                      | 51s                             |
|     | kube-proxy-9hl49                                                                                                    | 1/1                                                            | Running                                                               | Θ                                                      | 51s                             |
|     | kube-scheduler-dev                                                                                                    | 1/1                                                            | Running                                                               | 0                                                      | 10s                             |
|     | tiller-deploy-759cb9df9-7qs47                                                                                                    | 1/1                                                            | Running                                                               | Θ                                                      | 51s                             |
| 1 . | jay@dev:/opt/deploy-to-kuberne                                                                                                    | tes\$                                                          |                                                                       |                                                        |                                 |

**Hfg** is a video showing how to reset the local Kubernetes cluster. Please be careful as these commands will shutdown all containers and reset the Kubernetes cluster.

Reset Cluster

Run as root:

```
sudo su
kubeadm reset -f
./prepare.sh
```

Or use the file:

```
sudo su
./tools/cluster-reset.sh
```

#### Or the full reset and deploy once ready:

### Development

Right now, the python virtual environment is only used to bring in ansible for running playbooks, but it will be used in the future with the kubernetes python client as I start using it more and more.

virtualenv -p python3 /opt/venv && source /opt/venv/bin/activate && pip install -e .

Testing

py.test

or

python setup.py test

License

Apache 2.0 - Please refer to the LICENSE for more details

### Running a Distributed Ceph Cluster on a Kubernetes Cluster

#### 55.1 Overview

This guide automates installing a native ceph cluster inside a running kubernetes native cluster. It requires creating and attaching 3 additional hard drive disk images to 3 kubernetes cluster vm's (tested on CentOS 7). This guide assumes your kubernetes cluster is using kvm with virsh for running the attach-disk commands (it was tested with kubernetes version 1.13.3).

By default, the disk images will be installed at: /cephdata/m[123]/k8-centos-m[123]. These disks will be automatically partitioned and formatted using ceph zap, and zap will format each disk using the recommended XFS filesystem.

Note: This is a work in progress and things will likely change. This guide will be updated as progress proceeds.

### 55.2 Background

This installer was built to replace Rook-Ceph after encountering cluster stability issues after ~30 days of uptime in 2019. The steps are taken from the Ceph Helm installer:

http://docs.ceph.com/docs/mimic/start/kube-helm/

### Add the Ceph Mon Cluster Service FQDN to /etc/hosts

| Befor | Before starting, please ensure each kubernetes vm has the following entries in /etc/hosts: |                |                                                                 |  |  |  |  |
|-------|--------------------------------------------------------------------------------------------|----------------|-----------------------------------------------------------------|--|--|--|--|
| m1    |                                                                                            |                |                                                                 |  |  |  |  |
| sudo  | echo                                                                                       | "192.168.0.101 | <pre>ceph-mon.ceph.svc.cluster.local" &gt;&gt; /etc/hosts</pre> |  |  |  |  |
| m2    |                                                                                            |                |                                                                 |  |  |  |  |
| sudo  | echo                                                                                       | "192.168.0.102 | <pre>ceph-mon.ceph.svc.cluster.local" &gt;&gt; /etc/hosts</pre> |  |  |  |  |
| m3    |                                                                                            |                |                                                                 |  |  |  |  |
| sudo  | echo                                                                                       | "192.168.0.103 | <pre>ceph-mon.ceph.svc.cluster.local" &gt;&gt; /etc/hosts</pre> |  |  |  |  |
|       |                                                                                            |                |                                                                 |  |  |  |  |

Note: Missing this step can result in some debugging

### Build KVM HDD Images

#### Change to the ceph directory.

cd ceph

Generate 100 GB hdd images for the ceph cluster with 1 qcow2 image for each of the three vm's:

./kvm-build-images.sh

#### The files are saved here:

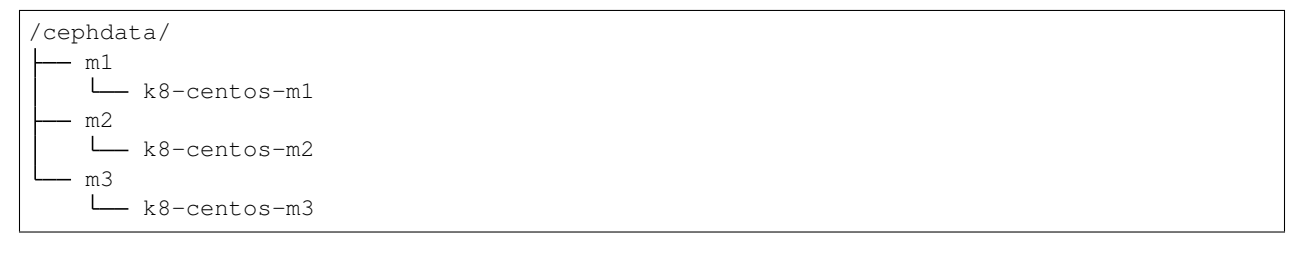

Attach KVM Images to VMs

This will attach each 100 GB image to the correct vm: m1, m2 or m3

./kvm-attach-images.sh

Format Disks in VM

With automatic ssh root login access, you can run this to partition, mount and format each of the new images:

Warning: Please be careful running this as it can delete any previously saved data.

**Warning:** Please be aware that fdisk can also hang and requires hard rebooting the cluster if orphaned fdisk processes get stuck. Please let me know if you have a way to get around this. There are many discussions like the process that would not die about this issue on the internet.

./\_kvm-format-images.sh
# Install Ceph on All Kubernetes Nodes

Please add ceph-common, centos-release-ceph-luminous and lsof to all kubernetes node vm's before deploying ceph.

For additional set up please refer to the official ceph docs:

http://docs.ceph.com/docs/master/install/get-packages/

For CentOS 7 you can run the ./ceph/install-ceph-tools.sh script or the commands:

sudo rpm --import "https://download.ceph.com/keys/release.asc"
sudo yum install -y ceph-common centos-release-ceph-luminous lsof

Deploy Ceph Cluster

Ceph requires running a local Helm repo server (just like the Redis cluster does) and building then installing chart to get the cluster pods running.

./run.sh

# Watch all Ceph Logs with Kubetail

#### With kubetail installed you can watch all the ceph pods at once with:

./logs-kt-ceph.sh

#### or manually with:

kubetail ceph -c cluster-log-tailer -n ceph

# Show Pods

#### View the ceph cluster pods with:

| ./show-pods.sh                                             |       |           |          |       |
|------------------------------------------------------------|-------|-----------|----------|-------|
| Getting Ceph pods <b>with:</b><br>kubectl get pods -n ceph |       |           |          |       |
| NAME                                                       | READY | STATUS    | RESTARTS | AGE   |
| ceph-mds-85b4fbb478-wjmxb                                  | 1/1   | Running   | 1        | 4m38s |
| ceph-mds-keyring-generator-pvh41                           | 0/1   | Completed | 0        | 4m38s |
| ceph-mgr-588577d89f-w8p8v                                  | 1/1   | Running   | 1        | 4m38s |
| ceph-mgr-keyring-generator-7615r                           | 0/1   | Completed | 0        | 4m38s |
| ceph-mon-429mk                                             | 3/3   | Running   | 0        | 4m39s |
| ceph-mon-6fvv6                                             | 3/3   | Running   | 0        | 4m39s |
| ceph-mon-75n4t                                             | 3/3   | Running   | 0        | 4m39s |
| ceph-mon-check-549b886885-cb64q                            | 1/1   | Running   | 0        | 4m38s |
| ceph-mon-keyring-generator-q26p2                           | 0/1   | Completed | 0        | 4m38s |
| ceph-namespace-client-key-generator-bbvt2                  | 0/1   | Completed | 0        | 4m38s |
| ceph-osd-dev-vdb-96v7h                                     | 1/1   | Running   | 0        | 4m39s |
| ceph-osd-dev-vdb-g9zkg                                     | 1/1   | Running   | 0        | 4m39s |
| ceph-osd-dev-vdb-r5fxr                                     | 1/1   | Running   | 0        | 4m39s |
| ceph-osd-keyring-generator-6pg77                           | 0/1   | Completed | 0        | 4m38s |
| ceph-rbd-provisioner-5cf47cf8d5-kbfvt                      | 1/1   | Running   | 0        | 4m38s |
| ceph-rbd-provisioner-5cf47cf8d5-pwj4s                      | 1/1   | Running   | 0        | 4m38s |
| ceph-rgw-7b9677854f-8d7s5                                  | 1/1   | Running   | 1        | 4m38s |
| ceph-rgw-keyring-generator-284kp                           | 0/1   | Completed | 0        | 4m38s |
| ceph-storage-keys-generator-bc6dq                          | 0/1   | Completed | 0        | 4m38s |

## **Check Cluster Status**

#### With the cluster running you can quickly check the cluster status with:

```
./cluster-status.sh
Getting Ceph cluster status:
kubectl -n ceph exec -ti ceph-mon-check-549b886885-cb64q -c ceph-mon -- ceph -s
cluster:
   id:
         aa06915f-3cf6-4f74-af69-9afb41bf464d
   health: HEALTH_OK
services:
   mon: 3 daemons, quorum master1.example.com,master2.example.com,master3.example.com
   mgr: master2.example.com(active)
   mds: cephfs-1/1/1 up {0=mds-ceph-mds-85b4fbb478-wjmxb=up:active}
   osd: 3 osds: 3 up, 3 in
   rgw: 1 daemon active
data:
   pools: 7 pools, 148 pgs
   objects: 208 objects, 3359 bytes
   usage: 325 MB used, 284 GB / 284 GB avail
           148 active+clean
   pgs:
```

# Validate a Pod can Mount a Persistent Volume on the Ceph Cluster in Kubernetes

Run these steps to walk through integration testing your kubernetes cluster can host persistent volumes for pods running on a ceph cluster inside kubernetes. This means your data is backed to an attached storage disk on the host vm in:

Note: If any of these steps fail please refer to the Kubernetes Ceph Cluster Debugging Guide

```
ls /cephdata/*/*
/cephdata/m1/k8-centos-m1 /cephdata/m2/k8-centos-m2 /cephdata/m3/k8-centos-m3
```

### 65.1 Create PVC

kubectl apply -f test/pvc.yml

## 65.2 Verify PVC is Bound

 kubectl get pvc | grep test-ceph

 test-ceph-pv-claim
 Bound

 →
 RWO
 ceph-rbd

 46s

## 65.3 Create Pod using PVC as a mounted volume

```
kubectl apply -f test/mount-pv-in-pod.yml
```

## 65.4 Verify Pod has Mounted Volume inside Container

```
kubectl describe pod ceph-tester
```

# 65.5 Verify Ceph is Handling Data

./cluster-status.sh

./show-ceph-osd-status.sh

```
Getting Ceph osd status:
kubectl -n ceph exec -it ceph-rgw-7b9677854f-lcr77 -- ceph osd status
_____+
↔----+
| id |
        host | used | avail | wr ops | wr data | rd ops | rd data | 🔒
⇔state |
           _____
+----
....+
| 0 | master2.example.com | 141M | 94.8G | 0 |
                                   0 | 1 | 16 |
→exists,up |
| 1 | master1.example.com | 141M | 94.8G | 0 |
                                   0 | 0 |
                                                0 |
→exists.up |
| 2 | master3.example.com | 141M | 94.8G | 0 |
                                   0 | 0 |
                                                0 |
→exists,up |
+----
                     _+____+
⊶----+
```

### 65.6 Delete Ceph Tester Pod

kubectl delete -f test/mount-pv-**in**-pod.yml

# 65.7 Recreate Ceph Tester Pod

kubectl apply -f test/mount-pv-in-pod.yml

## 65.8 View Logs from Previous Pod

kubectl logs -f \$(kubectl get po | grep ceph-tester | awk '{print \$1}')

Notice the last entries in the log show the timestamp changed in the logs like:

| kubectl logs | -f | \$(kubectl | get po   gr | ep ceph-t | tester | awł   | x '{print \$1}') |                          |
|--------------|----|------------|-------------|-----------|--------|-------|------------------|--------------------------|
| total 20     |    |            |             |           |        |       |                  |                          |
| drwx         | 2  | root       | root        | 16384 Fe  | eb 25  | 07:31 | lost+found       |                          |
|              |    |            |             |           |        |       |                  | (continues on next nega) |

(continues on next page)

(continued from previous page)

| -rw-rr-   | - 1    | . root | 5   | root   |               | 29 Fel | o 25 | 07:33 | 3 update | b  |
|-----------|--------|--------|-----|--------|---------------|--------|------|-------|----------|----|
| Filesyste | m      |        |     | Size   | Used          | Avail  | able | Use%  | Mounted  | on |
| /dev/rbd0 |        |        |     | 975.9M | 2 <b>.</b> 5M | 95     | 7.4M | 0%    | /testin  | 9  |
| last upda | te:    |        |     |        |               |        |      |       |          |    |
| Mon Feb 2 | 5 07:3 | 3:34   | UTC | 2019   |               |        |      |       |          |    |
| Mon Feb 2 | 5 08:2 | 29:27  | UTC | 2019   |               |        |      |       |          |    |

# 65.9 Cleanup Ceph Tester Pod

kubectl delete -f test/mount-pv-in-pod.yml
kubectl delete -f test/pvc.yml

## Kubernetes Ceph Cluster Debugging Guide

### 66.1 Confirm Ceph OSD pods are using the KVM Mounted Disks

If the cluster is in a HEALTH\_WARN state with a message about low on available space:

```
./cluster-status.sh
_______
Getting Ceph cluster status:
kubectl -n ceph exec -ti ceph-mon-kjcqq -c ceph-mon -- ceph -s
cluster:
    id: 747d4fc1-2d18-423a-96fe-43419f8fe9cd
    health: HEALTH_WARN
        mons master2.example.com,master3.example.com are low on available space
```

Then please confirm the vms all mounted the correct storage disks for ceph. This could be due to your /etc/fstab entries failing to mount (say after a cluster reboot), which we can quickly check with:

./check-kvm-disk-mounts.sh

#### If you see something like:

```
Checking Ceph OSD Pod Mountpoints for /dev/vdb1:

checking: ceph-osd-dev-vdb-5dv81

kubectl -n ceph exec -it ceph-osd-dev-vdb-5dv81 -- df -h /var/lib/ceph/

failed: ceph-osd-dev-vdb-5dv81 is using /dev/mapper/centos-root

checking: ceph-osd-dev-vdb-s771h

kubectl -n ceph exec -it ceph-osd-dev-vdb-s771h -- df -h /var/lib/ceph/

failed: ceph-osd-dev-vdb-s771h is using /dev/mapper/centos-root

checking: ceph-osd-dev-vdb-vxvd7

kubectl -n ceph exec -it ceph-osd-dev-vdb-vxvd7 -- df -h /var/lib/ceph/

failed: ceph-osd-dev-vdb-vxvd7

kubectl -n ceph exec -it ceph-osd-dev-vdb-vxvd7 -- df -h /var/lib/ceph/

failed: ceph-osd-dev-vdb-vxvd7 is using /dev/mapper/centos-root
```

(continues on next page)

(continued from previous page)

Then the correct storage disk(s) failed to mount correctly, and ceph is using the wrong disk for extended, persistent storage on the vm. This can put your ceph cluster into a HEALTH\_WARN state as seen above in the cluster status script.

To fix this error, please either use the ./\_kvm-format-images.sh (if you are ok reformatting all previous ceph data on the disks) or manually with the following steps:

1. Fix /etc/fstab on all vms

Warning: Only run these steps when the cluster can be taken down as it will interrupt services

Confirm the /etc/fstab entry has the correct value:

```
cat /etc/fstab | grep vdb1
/dev/vdb1 /var/lib/ceph xfs defaults 0 0
```

For any vm that does not have the /etc/fstab entry, please run these commands as root to set them up manually:

2. Delete the bad mountpoint: /var/lib/ceph

rm -rf /var/lib/ceph

3. Add the new /dev/vdb entry to /etc/fstab

sudo echo "/dev/vdb1 /var/lib/ceph xfs defaults 0 0" >> /etc/fstab

4. Mount the disk

mount /dev/vdb1 /var/lib/ceph

5. Uninstall Ceph

Warning: Running ./\_uninstall.sh will impact any pods using the ceph-rbd storageClass

./\_uninstall.sh

6. Reinstall Ceph or Reboot all impacted vms

./run.sh

7. Confirm the Mounts Worked

./check-kvm-disk-mounts.sh

### 66.2 The ceph-tester failed to start

If your integration test fails mounting the test persistent volume follow these steps to try and debug the issue:

Check if the ceph-mon service is missing a ClusterIP:

| get svc -n | ceph      |               |               |          |     |
|------------|-----------|---------------|---------------|----------|-----|
| NAME       | TYPE      | CLUSTER-IP    | EXTERNAL-IP   | PORT(S)  | AGE |
| ceph-mon   | ClusterIP | None          | <none></none> | 6789/TCP | 11m |
| ceph-rgw   | ClusterIP | 10.102.90.139 | <none></none> | 8088/TCP | 11m |

See if there is a log in the ceph-tester showing the error.

```
kubectl describe po ceph-tester
```

#### May show something similar to this for why it failed:

```
server name not found: ceph-mon.ceph.svc.cluster.local
```

If ceph-mon.ceph.svc.cluster.local is not found, manually add it to /etc/hosts on all nodes.

#### m1 node:

```
# on m1 /etc/hosts add:
192.168.0.101 ceph-mon.ceph.svc.cluster.local
```

#### Confirm connectivity

```
telnet ceph-mon.ceph.svc.cluster.local 6789
```

#### m2 node:

```
# on m2 /etc/hosts add:
192.168.0.102 ceph-mon.ceph.svc.cluster.local
```

#### Confirm connectivity

```
telnet ceph-mon.ceph.svc.cluster.local 6789
```

#### m3 node:

```
# on m3 /etc/hosts add:
192.168.0.103 ceph-mon.ceph.svc.cluster.local
```

#### Confirm connectivity

telnet ceph-mon.ceph.svc.cluster.local 6789

If connectivity was fixed on all the kubernetes nodes then please ./\_uninstall.sh and then reinstall with ./ run.sh

If not please continue to the next debugging section below.

## 66.3 Orphaned fdisk Processes

If you have to use the ./\_uninstall.sh -f to uninstall and re-partition the disk images, there is a chance the partition tool fdisk can hang. If this happens it should hang the ./\_uninstall.sh -f and be detected by the user or the script (hopefully).

If your cluster hits this issue I have to reboot my server.

**Note:** This guide does not handle single kubernetes vm outages at the moment.

For the record, here's some attempts to kill this process:

```
root@master3:~# ps auwwx | grep fdisk
                              976 ?
       18516 0.0 0.0 112508
                                                 06:33
                                                        0:00 fdisk /dev/vdb
root
                                            D
        21957 0.0 0.0 112704
root
                              952 pts/1
                                            S+
                                                 06:37
                                                        0:00 grep --color fdisk
root@master3:~# kill -9 18516
root@master3:~# ps auwwx | grep fdisk
root
       18516 0.0 0.0 112508
                              976 ?
                                            D
                                                 06:33
                                                        0:00 fdisk /dev/vdb
        22031 0.0 0.0 112704
root.
                              952 pts/1 S+ 06:37
                                                        0:00 grep --color fdisk
```

```
root@master3:~# strace -p 18516
strace: Process 18516 attached
# no more logs after waiting +60 seconds
strace: Process 18516 attached
^C
^C
^C
^C
^C
^C
[1]+ Stopped strace -p 18516
# so did strace just die by touching that pid?
```

What is fdisk using on the filesystem?

Notice multiple ssh pipe resources are in use below. Speculation here: are those pipes the fdisk wait prompt over a closed ssh session (I am guessing but who knows)?

```
root@master3:~# lsof -p 18516
COMMAND PID USER FD
                      TYPE DEVICE SIZE/OFF
                                               NODE NAME
fdisk 18516 root cwd
                      DIR 253,0 271 100663361 /root
fdisk 18516 root rtd DIR 253,0
                                       285
                                                 64 /
fdisk 18516 root txt REG 253,0 200456 33746609 /usr/sbin/fdisk
fdisk 18516 root mem REG 253,0 106070960 1831 /usr/lib/locale/locale-
⊶archive
fdisk 18516 root mem REG 253,0 2173512 33556298 /usr/lib64/libc-2.17.so
fdisk 18516 root mem REG 253,0
                                    20112 33556845 /usr/lib64/libuuid.so.1.3.0
fdisk 18516 root mem REG 253,0 261488 33556849 /usr/lib64/libblkid.so.1.1.0
fdisk 18516 root mem
                      REG 253,0 164240 33556291 /usr/lib64/ld-2.17.so
fdisk
     18516 root
                 Or FIFO
                             0,9
                                    0t0
                                             847143 pipe
      18516 root1wFIFO0,90t018516 root2wFIFO0,90t018516 root3uBLK 252,160t512
fdisk
      18516 root
                                            845563 pipe
                                            845564 pipe
fdisk
                                               1301 /dev/vdb
fdisk
root@master3:~#
```

Stop strace that will prevent gdb tracing next:

| root@mast | er3:~# | ps au | lwwx | grep   | 26177 |       |    |       |                      |
|-----------|--------|-------|------|--------|-------|-------|----|-------|----------------------|
| root      | 14082  | 0.0   | 0.0  | 112704 | 952   | pts/0 | S+ | 07:02 | 0:00 grepcolor 26177 |
| root      | 26177  | 0.0   | 0.0  | 7188   | 600   | ?     | S  | 06:41 | 0:00 strace -p 18516 |
| root@mast | er3:~# | kill  | -9 2 | 6177   |       |       |    |       |                      |

gdb also hangs when trying this stackoverflow:

```
gdb -p 18516
GNU gdb (GDB) Red Hat Enterprise Linux 7.6.1-110.el7
```

(continues on next page)

(continued from previous page)

```
Copyright (C) 2013 Free Software Foundation, Inc.
License GPLv3+: GNU GPL version 3 or later <http://gnu.org/licenses/gpl.html>
This is free software: you are free to change and redistribute it.
There is NO WARRANTY, to the extent permitted by law. Type "show copying"
and "show warranty" for details.
This GDB was configured as "x86_64-redhat-linux-gnu".
For bug reporting instructions, please see:
<http://www.gnu.org/software/gdb/bugs/>.
Attaching to process 18516
```

If a vm gets to this point then the server gets rebooted.

Here are other operational debugging tools that were used with cluster start up below:

### 66.4 Check osd pods

When setting up new devices with kubernetes you will see the osd pods failing and here is a tool to describe one of the pods quickly:

./describe-osd.sh

## 66.5 Watch the Ceph Mon Logs with Kubetail

```
kubetail ceph-mon -c cluster-log-tailer -n ceph
```

### 66.6 Attach Successful but Mounting a Ceph PVC fails

Even if the cluster is stable, your pv's can attach but fail to mount due to:

```
Events:
Type
        Reason
                              Age
                                                From
⊶Message
<u>____</u>
                              3m25s
Normal Scheduled
                                                default-scheduler
-Successfully assigned default/busybox-mount to master3.example.com
Normal SuccessfulAttachVolume 3m25s
                                                attachdetach-controller
→AttachVolume.Attach succeeded for volume "pvc-907ae639-3880-11e9-85a5-525400275ad4"
Warning FailedMount
                            82s
                                                kubelet, master3.example.com
-Unable to mount volumes for pod "busybox-mount_default(24ac4333-3881-11e9-85a5-
\rightarrow 525400275ad4)": timeout expired waiting for volumes to attach or mount for pod
→volumes=[storage default-token-6f9vj]
Warning FailedMount
                             45s (x8 over 109s) kubelet, master3.example.com
-MountVolume.WaitForAttach failed for volume "pvc-907ae639-3880-11e9-85a5-
→525400275ad4" : fail to check rbd image status with: (executable file not found in
\rightarrow $PATH), rbd output: ()
```

To fix this please:

- 1. Install ceph-common on each kubernetes node.
- 2. Uninstall the ceph cluster with:

./\_uninstall.sh -f

3. Delete Remaining pv's

```
kubectl delete --ignore-not-found pv $(kubectl get pv | grep ceph-rbd | grep -v_

→rook | awk '{print $1}')
```

## 66.7 Previous Cluster Cleanup Failed

Please run the \_uninstall.sh if you see this kind of error when running the cluster-status.sh:

**OSD** Issues

When debugging ceph osd issues, please start by reviewing the pod logs with:

./logs-osd-prepare-pod.sh

## 67.1 OSD Pool Failed to Initialize

Depending on how many disks and the capacity of the ceph cluster, your first time creating the osd pool startup may hit an error during this command:

kubectl -n ceph exec -ti \${pod\_name} -c ceph-mon -- ceph osd pool create rbd 256

With an error like:

```
creating osd pool
Error ERANGE: pg_num 256 size 3 would mean 840 total pgs, which exceeds max 600 (mon_
→max_pg_per_osd 200 * num_in_osds 3)
command terminated with exit code 34
initializing osd
rbd: error opening default pool 'rbd'
Ensure that the default pool has been created or specify an alternate pool name.
command terminated with exit code 2
```

Please reduce the number at the end of the ceph osd pool create rbd 256 to:

kubectl -n ceph exec -ti \${pod\_name} -c ceph-mon -- ceph osd pool create rbd 100

### 67.2 OSD Pod Prepare is Unable to Zap

To fix this error below, make sure the ceph-overrides.yaml is using the correct /dev/vdb path:

```
Traceback (most recent call last):
File "/usr/sbin/ceph-disk", line 9, in <module>
    load_entry_point('ceph-disk==1.0.0', 'console_scripts', 'ceph-disk')()
File "/usr/lib/python2.7/dist-packages/ceph_disk/main.py", line 5717, in run
    main(sys.argv[1:])
File "/usr/lib/python2.7/dist-packages/ceph_disk/main.py", line 5668, in main
    args.func(args)
File "/usr/lib/python2.7/dist-packages/ceph_disk/main.py", line 4737, in main_zap
    zap(dev)
File "/usr/lib/python2.7/dist-packages/ceph_disk/main.py", line 1681, in zap
    raise Error('not full block device; cannot zap', dev)
ceph_disk.main.Error: Error: not full block device; cannot zap: /dev/vdb1
```

# 67.3 OSD unable to find IP Address

To fix this error below, make sure to either remove the network definitions in the ceph-overrides.yaml.

```
+ exec /usr/bin/ceph-osd --cluster ceph -f -i 2 --setuser ceph --setgroup disk
2019-02-24 08:53:40.592021 7f4313687e00 -1 unable to find any IP address in networks
→'172.21.0.0/20' interfaces ''
```

# **Cluster Status Tools**

## 68.1 Show All

./show-ceph-all.sh

# 68.2 Show Cluster Status

```
./show-ceph-status.sh
```

```
Getting Ceph status:
kubectl -n ceph exec -it ceph-rgw-7b9677854f-k6hj7 -- ceph status
cluster:
   id:
          384880f1-23f3-4a83-bff8-93624120a4cf
   health: HEALTH_OK
services:
   mon: 3 daemons, quorum master1.example.com, master2.example.com, master3.example.com
   mgr: master3.example.com(active)
   mds: cephfs-1/1/1 up {0=mds-ceph-mds-85b4fbb478-9fhf4=up:active}
   osd: 3 osds: 3 up, 3 in
   rgw: 1 daemon active
data:
   pools: 6 pools, 48 pgs
   objects: 208 objects, 3359 bytes
   usage: 324 MB used, 284 GB / 284 GB avail
           48 active+clean
   pgs:
```

# 68.3 Show Ceph DF

./show-ceph-df.sh

## 68.4 Show Ceph OSD Status

./show-ceph-osd-status.sh

| Getting Ceph osd status:<br>kubectl -n ceph exec -it ce | ph-rgw-7 | b9677854 | lf-k6hj7 - | - ceph osd | status |         |            |
|---------------------------------------------------------|----------|----------|------------|------------|--------|---------|------------|
| →+<br>  id   host<br>→state                             | used     | avail    | wr ops     | wr data    | rd ops | rd data | _          |
| ++                                                      | +        | +        | +          | +          | +      | +       | +          |
| 0   master2.example.com<br>→exists,up                   | 107M     | 94.8G    | 1          | 18         | 0      | 13      | _ ا        |
| 1   master1.example.com<br>→exists,up                   | 107M     | 94.8G    | 3          | 337        | 0      | 0       | _ ا        |
| 2   master3.example.com<br>→exists,up                   | 108M     | 94.8G    | 5          | 315        | 1      | 353     | <u>ا</u> ا |
| ++                                                      | +        | +        | +          | +          | +      | +       | +          |

## 68.5 Show Ceph Rados DF

./show-ceph-rados-df.sh

```
Getting Ceph rados df:

kubectl -n ceph exec -it ceph-rgw-7b9677854f-k6hj7 -- rados df

POOL_NAME USED OBJECTS CLONES COPIES MISSING_ON_PRIMARY UNFOUND DEGRADED RD_

↔OPS RD WR_OPS WR

.rgw.root 1113 4 0 12 0 0 0 

↔ 12 8192 4 4096
```

(continues on next page)

|                     |             |    |   |    |   | (continued f | rom previous page) |
|---------------------|-------------|----|---|----|---|--------------|--------------------|
| cephfs_data         | 0           | 0  | 0 | 0  | 0 | 0            | 0 🛄                |
| <u>→ 0 0 0</u>      | 0           |    |   |    |   |              |                    |
| cephfs_metadata     | 2246        | 21 | 0 | 63 | 0 | 0            | 0 🔒                |
| ↔ 0 0 42 8          | 3192        |    |   |    |   |              |                    |
| default.rgw.control | 1 0         | 8  | 0 | 24 | 0 | 0            | 0 🔒                |
| ↔ 0 0 0             | 0           |    |   |    |   |              |                    |
|                     |             |    |   |    |   |              |                    |
| total_objects 33    | 3           |    |   |    |   |              |                    |
| total_used 32       | 23 <b>M</b> |    |   |    |   |              |                    |
| total_avail 28      | 34G         |    |   |    |   |              |                    |
| total_space 28      | 84G         |    |   |    |   |              |                    |

## Uninstall

To uninstall the ceph cluster and leave the mounted KVM disks /dev/vdb untouched:

./\_uninstall.sh

# 69.1 Uninstall and Reformat KVM Images

To uninstall the ceph cluster and reformat the mounted KVM disks /dev/vdb:

**Warning:** Running this will destroy all data across the cluster by reformatting the /dev/vdb block devices in each vm

./\_uninstall.sh -f

## Managing a Multi-Host Kubernetes Cluster with an External DNS Server

This guide is for managing a multi-host Kubernetes cluster deployed across 3 CentOS 7 vms. Once running, you can access the sample applications from outside the cluster with the included DNS nameserver (bind9).

### 70.1 Overview

Set up 3 CentOS 7 vms and run an external DNS (using bind9) for a distributed, multi-host Kubernetes cluster that is accessible on the domain: example.com

### 70.2 Background

Why did you make this?

Before using DNS, I was stuck managing and supporting many DHCP IP addresses in /etc/hosts like below. This ended up being way more time consuming than necessary. So I made this guide for adding a DNS server over a multi-host Kubernetes cluster.

### 70.3 Allocate VM Resources

- 1. Each vm should have at least 70 GB hard drive space
- 2. Each vm should have at least 2 CPU cores and 4 GB memory
- 3. Each vm should have a bridge network adapter that is routeable
- 4. Take note of each vm's bridge network adapter's MAC address (this will help finding the vm's IP address in a router's web app or using network detection tools)

## 70.4 Install CentOS 7

Install CentOS 7 on each vm and here is the CentOS 7 DVD download page

- 1. Additional notes
  - I use the multihost/\_reset-cluster-using-ssh.sh script to reset the cluster using ssh.
  - I recently moved from running on Virtualbox with Ubuntu 18.04 to KVM with CentOS 7, and am tracking the changes in the multihost directory. This includes how each vm's bridge network adapter uses a ifcg-eth0 interface and starter scripts to make this process repeatable. Please note, it will continue to be a work in progress.
    - create a vm with kvm
    - start m1 vm
    - start m2 vm
    - start m3 vm
    - m1 directory
    - m2 directory
    - m3 directory

### 70.5 Prepare VMs

1. This command needs to run as root and will prepare the CentOS vm for running Kubernetes.

Use this script to prepare a CentOS 7 vm for running in this cluster.

./centos/prepare.sh

#### 2. Confirm Kube Proxy Kernel Modules are Loaded

The vanilla CentOS 7 installer does not install the required kernel modules. By running the centos/ prepare-vm.sh script, each vm's kernel should support the required kube proxy kernel odules:

```
lsmod | grep ip_vs

ip_vs_sh 12688 0

ip_vs_wrr 12697 0

ip_vs_rr 12600 0

ip_vs 141473 6 ip_vs_rr,ip_vs_sh,ip_vs_wrr
```

(continues on next page)

(continued from previous page)

```
nf_conntrack 133053 9 ip_vs,nf_nat,nf_nat_ipv4,nf_nat_ipv6,xt_conntrack,

→nf_nat_masquerade_ipv4,nf_conntrack_netlink,nf_conntrack_ipv4,nf_conntrack_ipv6

libcrc32c 12644 5 xfs,ip_vs,libceph,nf_nat,nf_conntrack
```

# 70.6 Install Kubernetes

Install Kubernetes on each vm using your own tool(s) of choice or the deploy to kubernetes tool I wrote. This repository builds each vm in the cluster as a master node, and will use kubeadm join to add **master2.example.com** and **master3.example.com** to the initial, primary node **master1.example.com**.

## Start All Kubernetes Cluster VMs

1. Start Kubernetes on the Master 1 VM

Once Kubernetes is running on your initial, primary master vm (mine is on **master1.example.com**), you can prepare the cluster with the commands:

# ssh into your initial, primary vm
ssh 192.168.0.101

If you're using the deploy-to-kubernetes repository to run an AI stack on Kubernetes, then the following commands will start the master 1 vm for preparing the cluster to run the stack:

#### 2. Confirm only 1 Cluster Node is in the Ready State

kubectl get nodes -o wide --show-labels

- 3. Print the Cluster Join Command on Master 1
  - kubeadm token create --print-join-command
- 4. Join Master 2 to Master 1

```
ssh 192.168.0.102
sudo su
kubeadm join 192.168.0.101:6443 --token <token> --discovery-token-ca-cert-hash
→<hash>
exit
```

5. Join Master 3 to Master 1

```
ssh 192.168.0.103
sudo su
kubeadm join 192.168.0.101:6443 --token <token> --discovery-token-ca-cert-hash
→<hash>
exit
```

## 71.1 Verify the Cluster has 3 Ready Nodes

1. Set up your host for using kubectl

sudo apt-get install -y kubectl

2. Copy the Kubernetes Config from Master 1 to your host

```
mkdir -p 775 ~/.kube/config >> /dev/null
scp 192.168.0.101:/root/.kube/config ~/.kube/config
```

3. Verify the 3 nodes (vms) are in a Status of Ready in the Kubernetes cluster

```
kubectl get nodes -o wide --show-labels
NAME
                     STATUS ROLES
                                         AGE
                                                   VERSION INTERNAL-IP
→EXTERNAL-IP OS-IMAGE
                                       KERNEL-VERSION
                                                                    CONTAINER-
→RUNTIME LABELS
master1.example.com Ready
                                                   v1.11.2
                                                             192.168.0.101
                               master
                                         7h
⇔<none>
              CentOS Linux 7 (Core)
                                       3.10.0-862.11.6.el7.x86_64 docker://18.
\leftrightarrow 6.1
        backend=disabled,beta.kubernetes.io/arch=amd64,beta.kubernetes.io/
→os=linux,ceph=enabled,datascience=disabled,frontend=enabled,kubernetes.io/
→hostname=master1.example.com,minio=enabled,node-role.kubernetes.io/master=,
⇔splunk=disabled
master2.example.com
                                                   v1.11.2
                                                            192.168.0.102
                     Ready
                               <none>
                                         7h
               CentOS Linux 7 (Core)
                                       3.10.0-862.11.6.el7.x86_64 docker://18.
⇔<none>
⇔6.1
         backend=enabled, beta.kubernetes.io/arch=amd64, beta.kubernetes.io/
→os=linux, ceph=enabled, datascience=enabled, frontend=enabled, kubernetes.io/
→hostname=master2.example.com,minio=disabled,splunk=disabled
                                                   v1.11.2
                                                            192.168.0.103
master3.example.com
                     Readv
                               <none>
                                         7h
⊶<none>
               CentOS Linux 7 (Core)
                                       3.10.0-862.11.6.el7.x86_64
                                                                   docker://18.
⇔6.1
        backend=enabled, beta.kubernetes.io/arch=amd64, beta.kubernetes.io/
→os=linux, ceph=enabled, datascience=disabled, frontend=disabled, kubernetes.io/
→hostname=master3.example.com,minio=disabled,splunk=enabled
```

## Deploy a Distributed AI Stack to a Multi-Host Kubernetes Cluster

This will deploy the AntiNex AI stack to the new multi-host Kubernetes cluster.

# 72.1 Deploy Cluster Resources

1. ssh into the master 1 host:

```
ssh 192.168.0.101
```

2. Install Go

The Postgres and pgAdmin containers require running as root with Go installed on the master 1 host:

```
# note this has only been tested on CentOS 7:
sudo su
GO_VERSION="1.11"
GO_OS="linux"
GO_ARCH="amd64"
go_file="go${GO_VERSION}.${GO_OS}-${GO_ARCH}.tar.gz"
curl https://dl.google.com/go/${go_file} --output /tmp/${go_file}
export GOPATH=$HOME/go/bin
export PATH=$PATH:$GOPATH:$GOPATH/bin
tar -C $HOME -xzf /tmp/${go_file}
$GOPATH/go get github.com/blang/expenv
# make sure to add GOPATH and PATH to ~/.bashrc
```

3. Deploy the stack's resources:

```
cert_env=dev
cd /opt/deploy-to-kubernetes; ./deploy-resources.sh splunk ceph ${cert_env}
exit
```

# 72.2 Start the AI Stack

#### 1. Run the Start command

```
cert_env=dev
./start.sh splunk ceph ${cert_env}
```

2. Verify the Stack is Running

Note: This may take a few minutes to download all images and sync files across the cluster.

| NAME                              | READY | STATUS  | RESTARTS | AGE |
|-----------------------------------|-------|---------|----------|-----|
| api-774765b455-nlx8z              | 1/1   | Running | 0        | 4m  |
| api-774765b455-rfrcw              | 1/1   | Running | 0        | 4m  |
| core-66994c9f4d-nq4sh             | 1/1   | Running | 0        | 4m  |
| jupyter-577696f945-cx5gr          | 1/1   | Running | 0        | 4m  |
| minio-deployment-7fdcfd6775-pmdww | 1/1   | Running | 0        | 5m  |
| nginx-5pp8n                       | 1/1   | Running | 0        | 5m  |
| nginx-dltv8                       | 1/1   | Running | 0        | 5m  |
| nginx-kxn7l                       | 1/1   | Running | 0        | 5m  |
| pgadmin4-http                     | 1/1   | Running | 0        | 5m  |
| primary                           | 1/1   | Running | 0        | 5m  |
| redis-master-0                    | 1/1   | Running | 0        | 5m  |
| redis-metrics-79cfcb86b7-k9584    | 1/1   | Running | 0        | 5m  |
| redis-slave-7cd9cdc695-jgcsk      | 1/1   | Running | 2        | 5m  |
| redis-slave-7cd9cdc695-qd5pl      | 1/1   | Running | 2        | 5m  |
| redis-slave-7cd9cdc695-wxnqh      | 1/1   | Running | 2        | 5m  |
| splunk-5f487cbdbf-dtv8f           | 1/1   | Running | 4        | 4m  |
| worker-59bbcd44c6-sd6t5           | 1/1   | Running | 0        | 4m  |
|                                   |       |         |          |     |

#### 3. Verify Minio is Deployed

```
kubectl describe po minio | grep "Node:"
Node: master1/192.168.0.101
```

#### 4. Verify Ceph is Deployed

| kubectl | describe | -n | rook-ceph-system po rook-ceph-agent   grep "Node:" |  |
|---------|----------|----|----------------------------------------------------|--|
| Node:   |          |    | master3/192.168.0.103                              |  |
| Node:   |          |    | master1/192.168.0.101                              |  |
| Node:   |          |    | master2/192.168.0.102                              |  |

#### 5. Verify the API is Deployed

| kubectl describe po | api   grep "Node:"    |
|---------------------|-----------------------|
| Node:               | master2/192.168.0.102 |
| Node:               | master1/192.168.0.101 |

#### 6. Verify Jupyter is Deployed

```
kubectl describe po jupyter | grep "Node:"
Node: master2/192.168.0.102
```

#### 7. Verify Splunk is Deployed
```
kubectl describe po splunk | grep "Node:Node:master3/192.168.0.103
```

#### Set up an External DNS Server for a Multi-Host Kubernetes Cluster

Now that you have a local, 3 node Kubernetes cluster, you can set up a bind9 DNS server for making the public-facing frontend nginx ingresses accessible to browsers or other clients on an internal network (like a home lab).

1. Determine the Networking IP Addresses for VMs

For this guide the 3 vms use the included netplan yaml files for statically setting their IPs:

- m1 with static ip: 192.168.0.101
- m2 with static ip: 192.168.0.102
- m3 with static ip: 192.168.0.103

**Warning:** If you do not know each vm's IP address, and you are ok with having a **network sniffing tool** installed on your host like arp-scan, then you can use this command to find each vm's IP address from the vm's bridge network adapter's MAC address:

```
arp-scan -q -l --interface <NIC name like enp0s3> | sort | uniq | grep -i "

→<MAC address>" | awk '{print $1}'
```

#### 2. Install DNS

Pick a vm to be the primary DNS server. For this guide, I am using master1.example.com with IP: 192.168.0.101.

For DNS this guide uses the ISC BIND server. Here is how to install BIND on CentOS 7:

sudo apt install -y bind9 bind9utils bind9-doc dnsutils

3. Build the Forward Zone File

Depending on how you want your Kubernetes affinity (decision logic for determining where applications are deployed) the forward zone will need to have the correct IP addresses configured to help maximize your available hosting resources. For example, I have my masterl.example.com vm with 3 CPU cores after noticing how much the original 2 cores were being 100% utilized.

The included forward zone file uses the example.com domain outlined below and needs to be saved as the root user to the location:

/etc/bind/fwd.example.com.db

Based off the original /etc/hosts file from above, my forward zone file looks like:

```
;
; BIND data file for example.com
$TTL
       604800
  IN SOA example.com. root.example.com. (
Ø
              20 ; Serial
                    ; Refresh
           604800
                   ; Retry
           86400
           2419200
                    ; Expire
           604800 ) ; Negative Cache TTL
;
;@ IN NS localhost.
;0 IN A
          127.0.0.1
;@ IN AAAA
              ::1
;Name Server Information
       IN NS nsl.example.com.
; IP address of Name Server
ns1
      IN
           A 192.168.0.101
;Mail Exchanger
example.com. IN
                         10
                   MX
                            mail.example.com.
;A - Record HostName To Ip Address
Ø
        IN A 192.168.0.101
api
        IN
               A
                      192.168.0.101
       IN
                      192.168.0.101
ceph
               A
master1 IN
                      192.168.0.101
              A
       IN
              A
                      192.168.0.101
mail
minio IN
              A
                      192.168.0.101
IminitoINApgadminINAwwwINAapiINAjenkinsINAjupyterINA
                      192.168.0.101
                      192.168.0.101
                       192.168.0.102
                       192.168.0.102
                      192.168.0.102
aejupyter IN A
master2 IN A
                        192.168.0.102
                      192.168.0.102
master3 IN
                A
                       192.168.0.103
splunk IN
                А
                       192.168.0.103
```

Note: The API has two A records for placement on two of the vms 192.168.0.103 and 192.168.0.102

#### 4. Verify the Forward Zone File

named-checkzone example.com /etc/bind/fwd.example.com.db
zone example.com/IN: loaded serial 20
OK

5. Build the Reverse Zone File

Depending on how you want your Kubernetes affinity (decision logic for determining where applications are deployed) the reverse zone will need to have the correct IP addresses configured to help maximize your available hosting resources.

The included reverse zone file uses the example.com domain outlined below and needs to be saved as the root user to the location:

```
/etc/bind/rev.example.com.db
```

Based off the original /etc/hosts file from above, my reverse zone file looks like:

```
;
; BIND reverse zone data file for example.com
:
        604800
STTL
   IN SOA example.com. root.example.com. (
ß
                20
                     ; Serial
                      ; Refresh
            604800
                     ; Retry
            86400
            2419200
                      ; Expire
            604800)
                     ; Negative Cache TTL
;@ IN NS localhost.
;1.0.0
       IN PTR localhost.
;Name Server Information
       ΙN
             NS
                     ns1.example.com.
;Reverse lookup for Name Server
               PTR nsl.example.com.
101
       IN
;PTR Record IP address to HostName
101
       ΙN
               PTR
                       api.example.com.
101
        ΙN
               PTR
                       example.com
101
        ΙN
               PTR
                      ceph.example.com.
101
        ΙN
               PTR
                      mail.example.com.
101
        ΙN
               PTR
                      master1.example.com.
101
        ΙN
               PTR
                      minio.example.com.
101
       ΙN
               PTR
                      pgadmin.example.com.
101
        ΙN
               PTR
                       www.example.com.
102
        ΙN
               PTR
                       api.example.com.
102
        ΙN
               PTR
                       jupyter.example.com.
102
        ΤN
               PTR
                       aejupyter.example.com.
102
                       jenkins.example.com.
        ΙN
               PTR
102
                       master2.example.com.
        ΙN
               PTR
103
        ΙN
                PTR
                       master3.example.com.
103
        ΙN
                PTR
                       splunk.example.com.
```

**Note:** The API has two A records for placement on two of the vms 101 and 102

#### 6. Verify the Reverse Zone File

```
named-checkzone 0.168.192.in-addr.arpa /etc/bind/rev.example.com.db
zone 0.168.192.in-addr.arpa/IN: loaded serial 20
OK
```

7. Restart and Enable Bind9 to Run on VM Restart

```
systemctl restart bind9
systemctl enable bind9
```

#### 8. Check the Bind9 status

systemctl status bind9

9. From another host set up the Netplan yaml file

Here is the 192.168.0.101 vm's /etc/sysconfig/network-scripts/ifcfg-eth0 network interface file that uses the external BIND server for DNS. Please edit this file as root and according to your vm's networking IP address and static vs dhcp requirements.

```
/etc/sysconfig/network-scripts/ifcfg-eth0
TYPE="Ethernet"
PROXY_METHOD="none"
BROWSER_ONLY="no"
BOOTPROTO="none"
DEFROUTE="yes"
IPV4_FAILURE_FATAL="no"
IPV6INIT="yes"
IPV6_AUTOCONF="yes"
IPV6_DEFROUTE="yes"
IPV6_FAILURE_FATAL="no"
IPV6_ADDR_GEN_MODE="stable-privacy"
NAME="eth0"
UUID="747d880d-0c18-5a9f-c0a5-e9e80cd6be46"
DEVICE="eth0"
ONBOOT="yes"
IPADDR="192.168.0.101"
PREFIX="24"
GATEWAY="192.168.0.1"
DNS1="192.168.0.100"
DNS2="8.8.8.8"
DNS3="8.8.4.4"
IPV6_PRIVACY="no"
```

#### 10. Verify the Cluster DNS Alias Records

The Django REST API web application has two alias records:

| dig api.example.com | grep IN | tail | -2 |               |  |
|---------------------|---------|------|----|---------------|--|
| api.example.com.    | 7193    | IN   | A  | 192.168.0.101 |  |
| api.example.com.    | 7193    | IN   | A  | 192.168.0.102 |  |

Rook Ceph dashboard has one alias record:

```
dig ceph.example.com | grep IN | tail -1
ceph.example.com. 604800 IN A 192.168.0.101
```

Minio S3 has one alias record:

| dig minio.example.com | grep IN | tail | -1 |               |
|-----------------------|---------|------|----|---------------|
| minio.example.com.    | 604800  | IN   | A  | 192.168.0.101 |

Jupyter has one alias record:

| dig jupyter.example.com | grep   | IN | tail -1 |               |  |
|-------------------------|--------|----|---------|---------------|--|
| jupyter.example.com.    | 604800 | IN | A       | 192.168.0.102 |  |

#### pgAdmin has one alias record:

| dig pgadmin.example.com | grep   | IN | tail -1 |               |  |
|-------------------------|--------|----|---------|---------------|--|
| pgadmin.example.com.    | 604800 | IN | А       | 192.168.0.101 |  |

#### The Kubernetes master 1 vm has one alias record:

| dig master1.example.com | grep | IN | tail -1 |               |
|-------------------------|------|----|---------|---------------|
| master1.example.com.    | 7177 | IN | A       | 192.168.0.101 |

#### The Kubernetes master 2 vm has one alias record:

| dig master2.example.com | grep   | IN | tail -1 |               |
|-------------------------|--------|----|---------|---------------|
| master2.example.com.    | 604800 | IN | A       | 192.168.0.102 |

#### The Kubernetes master 3 vm has one alias record:

| dig master3.example.com | grep   | IN | tail -1 |               |
|-------------------------|--------|----|---------|---------------|
| master3.example.com.    | 604800 | IN | А       | 192.168.0.103 |

#### Start using the Stack

With the DNS server ready, you can now migrate the database and create the first user trex to start using the stack.

### 74.1 Run a Database Migration

Here is a video showing how to apply database schema migrations in the cluster:

To apply new Django database migrations, run the following command:

```
# from /opt/deploy-to-kubernetes
./api/migrate-db.sh
```

#### 74.2 Create a User

Create the user trex with password 123321 on the REST API.

```
./api/create-user.sh
```

## **Deployed Web Applications**

Once the stack is deployed, here are the hosted web application urls. These urls are made accessible by the included nginx-ingress.

## View Django REST Framework

Login with:

- user: trex
- password: 123321

https://api.example.com

## View Swagger

Login with:

- user: trex
- password: 123321

https://api.example.com/swagger

View Jupyter

Login with:

• password: admin

https://jupyter.example.com

## View pgAdmin

Login with:

- user: admin@admin.com
- password: 123321

https://pgadmin.example.com

### View Minio S3 Object Storage

Login with:

- access key: trexaccesskey
- secret key: trex123321

https://minio.example.com

View Ceph

https://ceph.example.com

## View Splunk

Login with:

- user: trex
- password: 123321

https://splunk.example.com

## Train AI with Django REST API

Please refer to the Training AI with the Django REST API for continuing to examine how to run a distributed AI stack on Kubernetes.

### Next Steps

- Add Heptio's Ark for disaster recovery
- Add Jenkins into the stack using Helm

#### 84.1 More Information

After seeing high CPU utilization across the cluster, this guide was moved from Ubuntu 18.04 vms to CentOS 7.

### AntiNex Stack Status

Here are the AntiNex repositories, documentation and build reports:

| Component        | Build | Docs Link | Docs Build |
|------------------|-------|-----------|------------|
| REST API         |       | Docs      |            |
| Core Worker      |       | Docs      |            |
| Network Pipeline |       | Docs      |            |
| AI Utils         |       | Docs      |            |
| Client           |       | Docs      |            |